#### **Step 1: Applying to a FEMA Reservist Vacancy**

#### 1. USAJOBS

Create account to begin application for FEMA position

#### 3. USAJOBS

Confirm application is complete and submitted to FEMA 2. <u>FEMA's</u> <u>CareerConnector</u> Complete application for FEMA position

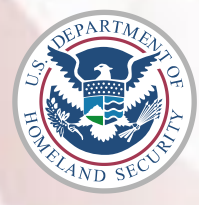

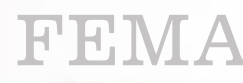

#### **Creating an Account with USAJOBS**

#### Go to <u>USAJOBS.gov</u>

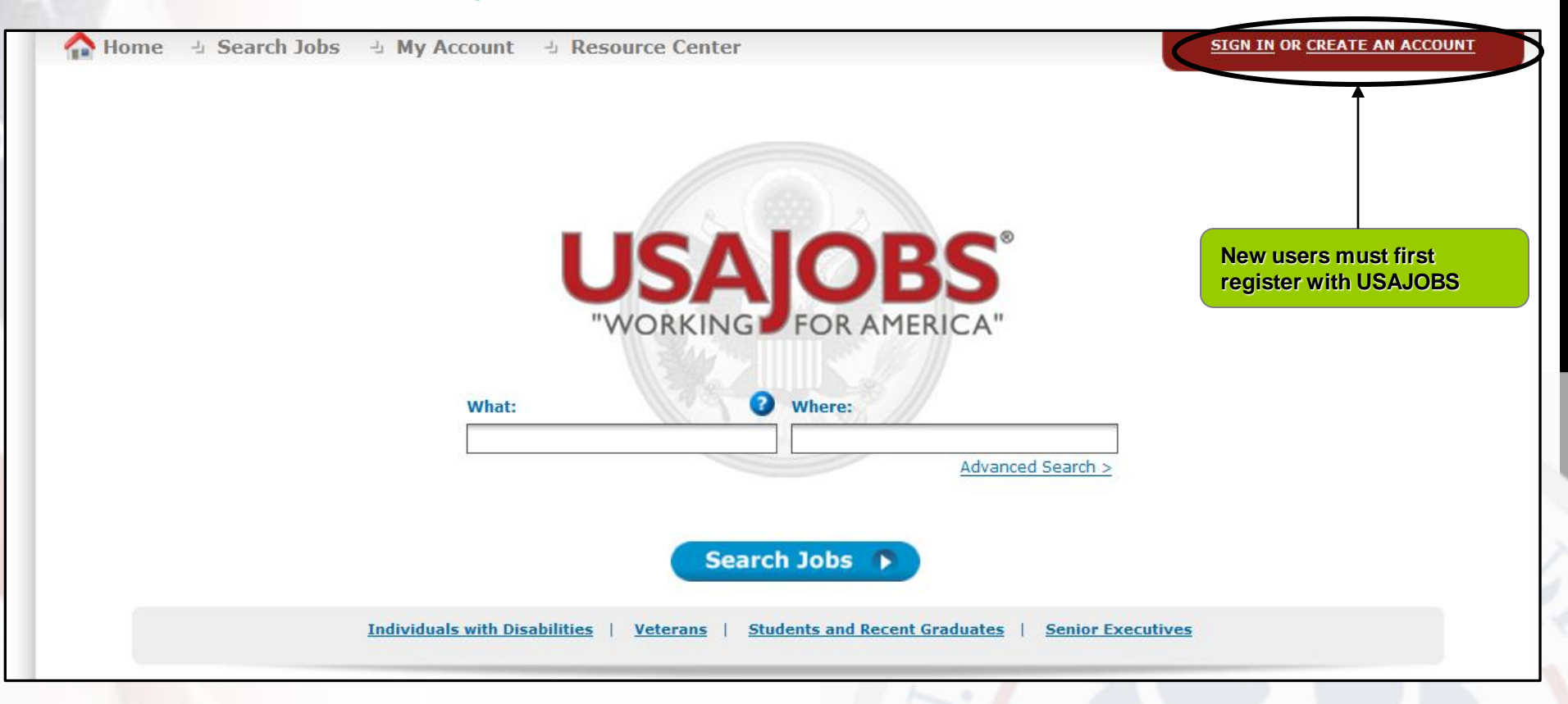

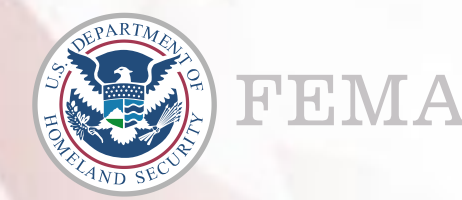

#### **Creating an Account – Personal Information**

| 과 Search Jobs 과 My Account 과 Info Center                                                                                                 | SIGN IN OR CREATE AN ACCOUNT                                                                                                    |
|----------------------------------------------------------------------------------------------------|----------------------------------------------------------------------------------------------------|
| USAJOBS<br>"WORKING FOR AMERICA"                                                                                                    | Complete personal information including user name and password                                                                                                    |
| Create New Account                                                                                                    |                                                                                                    |
|                                                                                                    | Welcome to USAJOBS!                                                                                                    |
| USAJOE<br>It's your one                                                                                                    | BS is the official job site of the US Federal Government.<br>e-stop source for Federal jobs and employment information.                                                                                                    |
|                                                                                                    | With your new account you'll be able to:                                                                                                    |
| <ul> <li>Build and store up to five distinct resumes</li> <li>Save and automate job searches</li> <li>Save and apply for jobs</li> </ul> | <ul> <li>Learn how to use USAJOBS</li> <li>Learn about the federal hiring process</li> <li>Discover special hiring programs</li> <li>Search by Agency, Occupation, Location</li> <li>See which jobs are in demand</li> <li>Apply to Federal Agencies</li> </ul> |
| Form Sections: Personal Informa  * Required information                                                                                  | ation   Account Information   Current Goal   Citizenship Status   Veterans' Preference                                                                                                    |
| Personal Information                                                                                                    |                                                                                                    |
| * First Name                                                                                                    | A                                                                                                    |
| Middle Name                                                                                                    |                                                                                                    |
| * Last Name                                                                                                    | Test                                                                                                    |
| * Home Address                                                                                                    | 123 Main St * Indicates a required field.                                                                                                    |
| Home Address 2                                                                                                    |                                                                                                    |
| City/Town                                                                                                    | Mayberry                                                                                                    |
| * State/Territory/Province                                                                                                    | - SELECT -                                                                                                    |
| <ul> <li>Postal/Zip Code</li> </ul>                                                                                                    | 20000                                                                                                    |

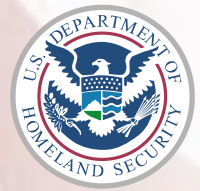

FEMA

#### **Creating an Account – Personal Information**

| - | Account Information                                                           |                                                                                                    | Тор                               |
|---|-------------------------------------------------------------------------------|----------------------------------------------------------------------------------------------------|-----------------------------------|
|   | * Username                                                                    | ATest8888 Use between 4 and 20 characters                                                                                                    |                                   |
|   | * Password                                                                    | ••••••••••••••••••••••••••••••••••••••                                                                                                    |                                   |
|   | * Re-enter Password                                                           | - At least one upper case letter<br>- At least one lower case letter<br>- At least one number<br>- At least one symbol (! @ # \$ % ^ & *)                                                           |                                   |
|   | To help remembe<br>selecting three di<br>can help you quid<br>resetting tool. | r and protect your password, supply some personal "hints" by<br>fferent Password Questions and answers. Knowing this information<br>kly reset your "MY USAJOBS" account using our automated account |                                   |
|   | Password Question 1                                                           | What is the name of the city/town where you were born?                                                                                                    |                                   |
|   | * Your Answer                                                                 | Mayberry                                                                                                    |                                   |
|   | Password Question 2                                                           | What was the name of your first school?                                                                                                    |                                   |
|   | * Your Answer                                                                 | Mayberry Elementary                                                                                                    |                                   |
|   | Password Question 3                                                           | What is your all-time favorite sports team?                                                                                                    | inue to complete the registration |
|   | * Your Answer                                                                 | Sports?                                                                                                    |                                   |
| - | Current Goal                                                                  |                                                                                                    | Тор                               |
|   | My current goal is:                                                           |                                                                                                    |                                   |
| - |                                                                               | Character Count: 0 (500 characters max)                                                                                                    |                                   |
|   |                                                                               |                                                                                                    |                                   |

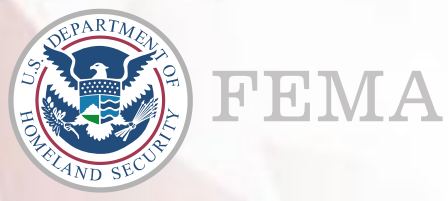

#### **Creating an Account – Personal Information**

| Are you a LLC Citizen?                                                                                                    | Nos O No                                                                                                    |                                                                                                    |
|----------------------------------------------------------------------------------------------------|----------------------------------------------------------------------------------------------------|----------------------------------------------------------------------------------------------------|
| Are you a U.S. Citizen?                                                                                                    | e res O No                                                                                                    |                                                                                                    |
| If you answered no to the abo                                                                                                    | ove question, please provide your                                                                                                    | country of citizenship.                                                                                                    |
| Country of citizenship:                                                                                                    | United States Of America                                                                                                    |                                                                                                    |
| Veterans' Preference:                                                                                                    |                                                                                                    | Тор                                                                                                    |
| <ul> <li>Do you claim <u>Veterans'</u><br/><u>Preference</u>?</li> </ul>                                                                       | <ul> <li>NO</li> <li>5-point preference base</li> <li>10-point preference for</li> <li>10-point preference base</li> <li>of 10 percent or more, but</li> <li>10-point preference base</li> <li>10-point preference base</li> <li>10-point preference base</li> <li>of 30 percent or more</li> </ul> | ed on active duty in the U.S. Armed Forces<br>ron-compensable disability or a purple heart<br>sed on a compensable service-connected disability<br>less than 30 percent<br>sed on wife, widow, or widower preference<br>sed on a compensable service-connected disability |
| erms and Conditions<br>This U. S. government syster<br>resides on computer syster<br>Federal records that may or<br>the Privacy Art 5 U.S.C. 6 | tem is to be used by authorized<br>ns funded by the government.<br>ontain sensitive information pr                                                                                                    | d users only. Information from this system<br>. The data and documents on this system include<br>rotected by various Federal statutes, including                                                                                                    |

All access or use of this system constitutes user understanding and acceptance of these terms and constitutes unconditional consent to review, monitoring and action by all authorized government and law enforcement personnel. While using this system your use may be monitored, recorded and subject to audit.

Unauthorized user attempts or acts to (1) access, upload, change, or delete or deface information on this system, (2) modify this system, (3) deny access to this system, (4) accrue resources for unauthorized use or (5) otherwise misuse this system are strictly prohibited. Such attempts or acts are subject to action that may result in criminal, civil, or administrative penalties.

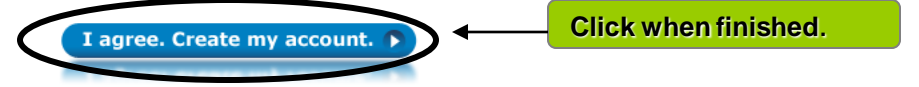

#### Site Map Contact Us Help/FAQs Employers Privacy Act and Public Burden Information

This is a United States Office of Personnel Management website. USAJOBS is the Federal Government's official one-stop source for Federal jobs and employment information.

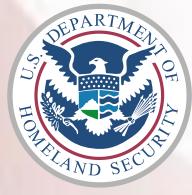

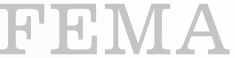

#### **Editing an Account**

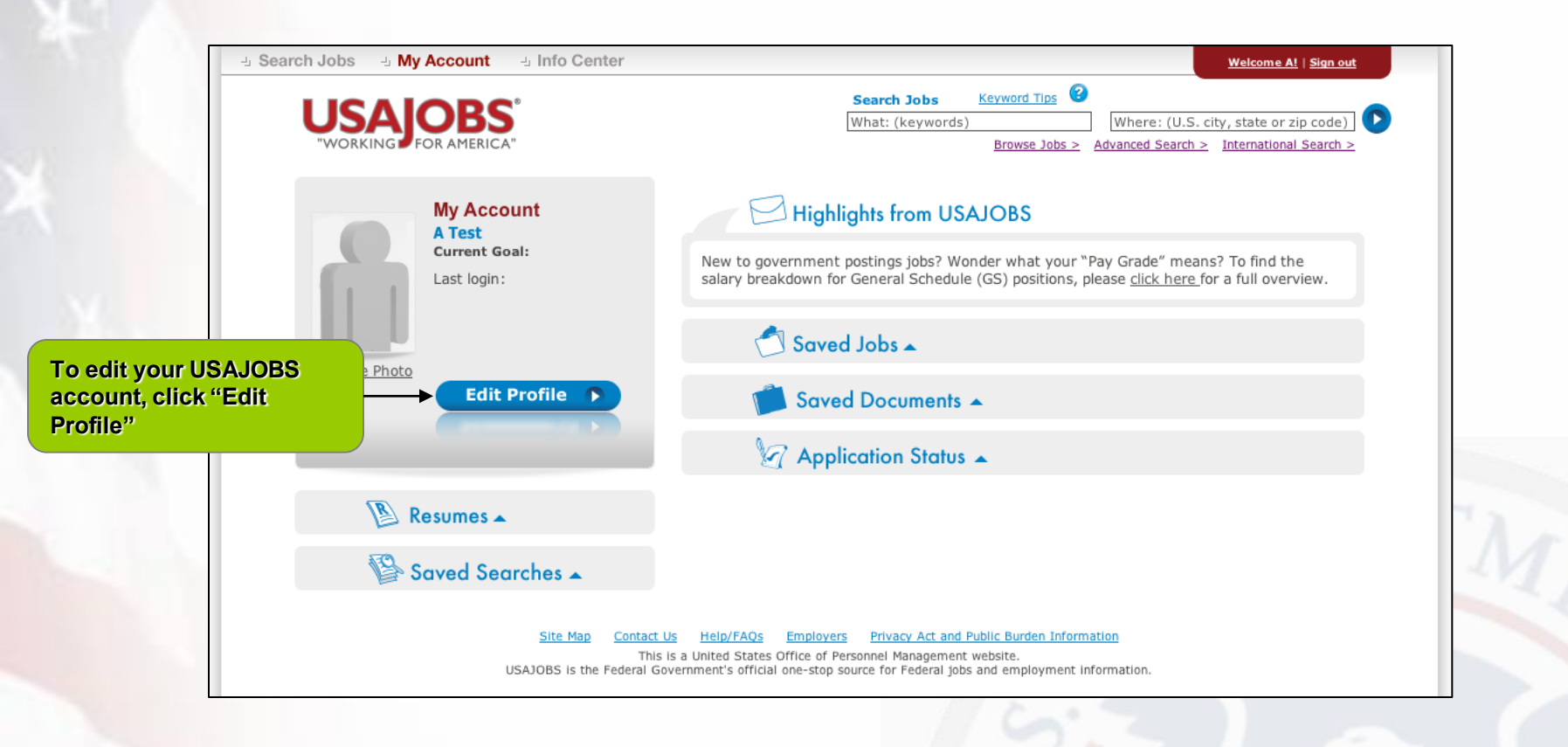

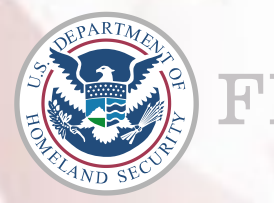

# **Editing an Account**

| 1. Personal Information 2                                                                                                    | . Hiring Eligibility 3. Preferences 4. Demographic 5. Accou                                                                                                    | unt Information                                                       |    |
|----------------------------------------------------------------------------------------------------|----------------------------------------------------------------------------------------------------|-----------------------------------------------------------------------|----|
| PLEASE NOTE: Fields with an<br>Do not include the following t<br>Order 13526 (dated Decembe<br>do not wish be made visible t | asterisk ( <b>*</b> ) are required fields.<br>ypes of information in your profile or resume: classified info<br>r 29, 2009); Social Security Number (SSN); or other persor<br>o recruiters. | ormation, as defined in Executive<br>nal or sensitive information you |    |
|                                                                                                    |                                                                                                    |                                                                       |    |
| <ul> <li>First Name:</li> <li>Middle Name:</li> </ul>                                                                        | John                                                                                                    |                                                                       |    |
| Last Name:                                                                                                    | Doe                                                                                                    |                                                                       |    |
| * Home Address 😢                                                                                                    | 1400 Pennsylvania Ave                                                                                                    |                                                                       |    |
| Home Address 2                                                                                                    |                                                                                                    |                                                                       | A  |
| * Country                                                                                                    | United States                                                                                                    |                                                                       | L× |
| * Postal Code                                                                                                    | 20002<br>Use this postal code as the default<br>radius for my job searches                                                                                                    |                                                                       |    |
|                                                                                                    | Washington                                                                                                    |                                                                       |    |
| <ul> <li>City/Town</li> </ul>                                                                                                | ···                                                                                                    |                                                                       |    |

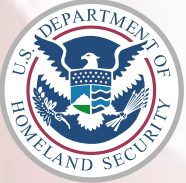

#### **Resumes in USAJOBS**

| USAJOBS <sup>®</sup><br>"WORKING FOR AMERICA"                                                                                                    | Search Jobs         Keyword Tips         Image: Comparison of the provided and the provided and the p |
|----------------------------------------------------------------------------------------------------|----------------------------------------------------------------------------------------------------|
| My Account<br>A Test<br>Current Goal:<br>Last login:                                                                                                    | Highlights from USAJOBS<br>New to government postings jobs? Wonder what your "Pay Grade" means? To find the<br>salary breakdown for General Schedule (GS) positions, please <u>click here</u> for a full overview.                                                                                                    |
| Change Photo                                                                                                    | 🗂 Saved Jobs 🔺                                                                                                    |
| Edit Profile                                                                                                    | Saved Documents 🔺                                                                                                    |
|                                                                                                    | 🤄 Application Status 🔺                                                                                                    |
| Build New Resume         Upload New Resume         Vou currently do not have any resumes.         You can have a maximum of 5 resumes.         You are able to upload and store 2 uploaded resumes.         Veiew All Resumes | online using USAJOBS Resume Builder. *You may store up to 5 resumes.                                                                                                    |
| Saved Searches 🔺                                                                                                    |                                                                                                    |
| Site Map Contact I<br>This                                                                                                    | Js Help/FAQs Employers Privacy Act and Public Burden Information<br>is a United States Office of Personnel Management website.                                                                                                    |

#### **Resume Builder – Step 1: Getting Started**

| USAJ      | OBS                                                                                                    |                                                                                | Search Jobs<br>What: (keywords)                                   | Keyword Tips                                                                                                    | Where: (U.S. city, sta                                            | te or zip code)                         |                      |
|-----------|----------------------------------------------------------------------------------------------------|--------------------------------------------------------------------------------|-------------------------------------------------------------------|----------------------------------------------------------------------------------------------------|-------------------------------------------------------------------|-----------------------------------------|----------------------|
| WORKING P | Resume Build                                                                                                    | ler                                                                            |                                                                   | Browse Jobs >                                                                                                    | Advanced Search > Inter                                           | lacional search >                       |                      |
|           | USAJOBS' Resume Builder<br>information required by go<br>formats, you can build you                              | allows you to create a u<br>vernment agencies. Inst<br>r resume once and be re | niform resume tha<br>lead of creating mu<br>lady for all job oppo | t provides all of t<br>Itiple resumes ir<br>rrtunities.                                                                                                    | :he<br>n different                                                |                                         |                      |
|           | I. Getting Started 2. Experience<br>PLEASE NOTE: Fields with an ast                                              | e 3. Related Information                                                       | 4. Finishing Up<br>Click on the 😵 af                              | Conly information will display in the second second | ur resume<br>on already saved<br>Print Preview.<br>e information. |                                         |                      |
|           | Confidentiality<br>Select confidential to hide yo<br>recruiters performing resume :<br>Confidential O Non-Confid | ur contact information, d<br>searches.<br>ential                               | current employer n                                                | ame, and refere                                                                                                    | nces from                                                         |                                         | M                    |
|           | Candidate Information (<br>Note: If your resume is confine searches.                                             | dential, this information                                                      | will not be visible                                               | to recruiters per                                                                                                    | forming resume                                                    |                                         |                      |
|           | * Name Your Resume                                                                                               | Created with Resum                                                             | e Builder - #1                                                    | What is this?                                                                                                    |                                                                   |                                         |                      |
|           | <ul> <li>First Name</li> <li>Middle Name</li> </ul>                                                              | A                                                                              |                                                                   |                                                                                                    | Nam<br>com                                                        | e your resume, vo<br>plete personal inf | erify and<br>ormatio |
|           | * Last Name                                                                                                    | Test                                                                           | Carial Canusity Num                                               | ber                                                                                                    | (SSN                                                              | l, phone number,                        | etc.).               |
|           | * Social Security Number                                                                                         | ***-**-6789 Edit                                                               | Social Security Nurr                                              |                                                                                                    |                                                                   |                                         |                      |

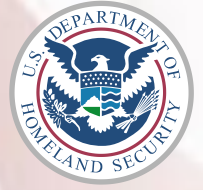

#### **Resume Builder – Step 1: Getting Started**

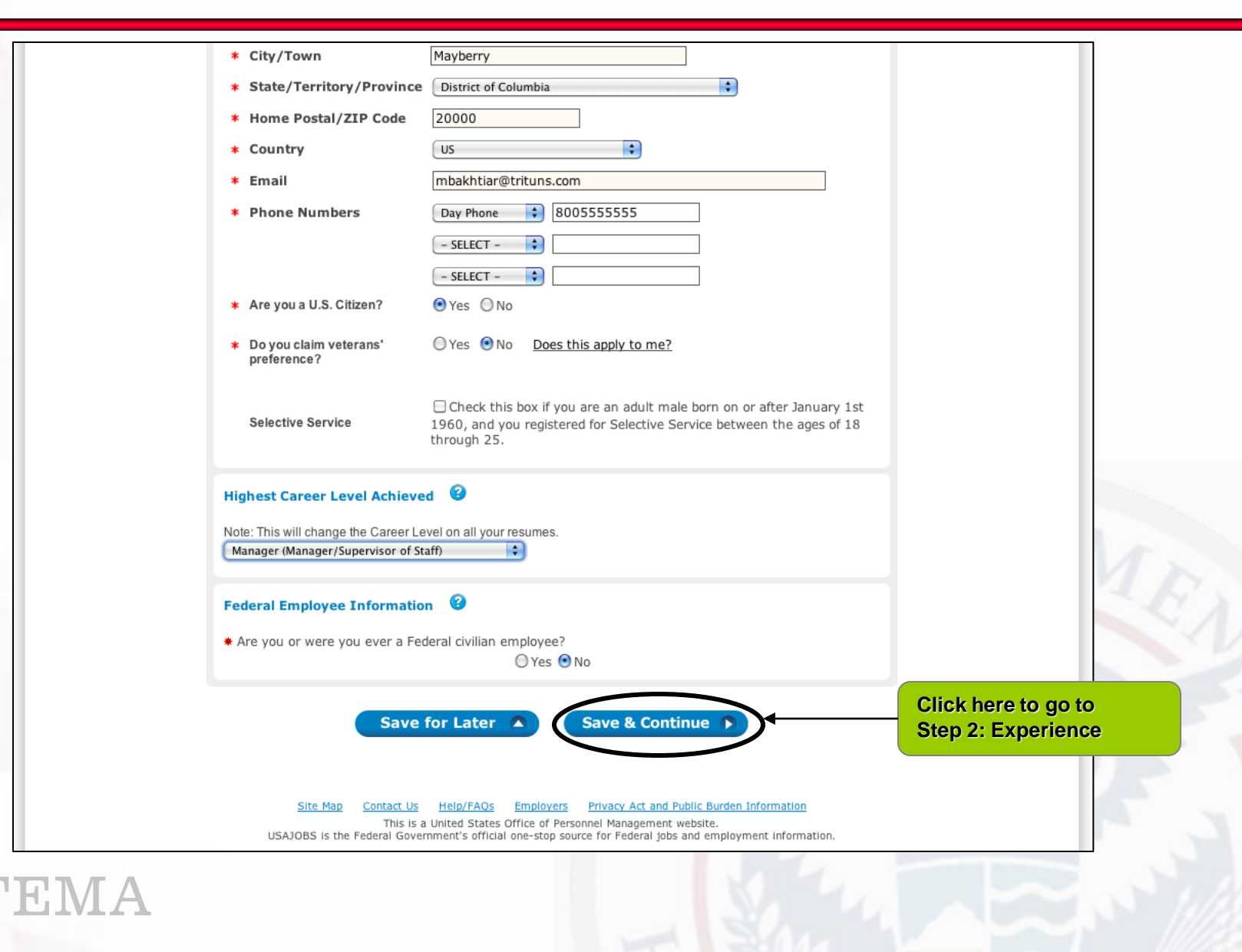

#### **Resume Builder – Step 2: Experience**

| WORKING FOR AME     | S <sup>®</sup>                                                                                             | Search Jobs<br>What: (keywords        | Keyword Tips (3)<br>Browse Jobs >                                                                                                    | Where: (U.S. cit<br>Advanced Search >                             | y, state or zip code) D         |            |
|---------------------|----------------------------------------------------------------------------------------------------|---------------------------------------|----------------------------------------------------------------------------------------------------|-------------------------------------------------------------------|---------------------------------|------------|
|                     |                                                                                                    | Resume Builder                        |                                                                                                    |                                                                   |                                 |            |
| I. C<br>P           | ietting Started <b>2. Experience</b> 3. Relat<br><b>EASE NOTE:</b> Fields with an asterisk ( <b>*</b> ) ar | ed Information <b>4.</b> Finishing Up | Only information of the second second | Ur resume<br>on aiready saved<br>Print Preview.<br>e information. |                                 |            |
| Wor                 | <b>k Experience</b>                                                                                        | ne name of your current employ        | er (indicated by a                                                                                                    | n end date of                                                     |                                 |            |
| "pre:<br>* E<br>* C | sent") will not be visible to recruiters<br>mployer Name<br>ity/Town                                       | MadeUp                                |                                                                                                    |                                                                   | Enter your most r<br>experience | recent wor |
| * S                 | tate/Territory/Province                                                                                    |                                       |                                                                                                    |                                                                   |                                 | 1.1        |
| * F                 | ormal Title                                                                                                | Demi-God                              |                                                                                                    |                                                                   |                                 | A          |
| * S<br>* E          | tart Date<br>nd Date:                                                                                      | March  CO11                           |                                                                                                    |                                                                   |                                 |            |
| s                   | alary                                                                                                    | \$00.000                              | SD 🛟 Per Year                                                                                                    | •                                                                 |                                 |            |
| * A<br>M            | verage Hours per week<br>ay we contact your supervisor?                                                    | 40<br>○ Yes ● No ○ Contact me f       | irst                                                                                                    |                                                                   |                                 |            |
| I                   | s this a Federal position?                                                                                 | 🔾 Yes 💿 No                            |                                                                                                    |                                                                   |                                 |            |
| * 0                 | uties, Accomplishments and Rel<br>did a little bit of everything.                                          | ated Skills                           |                                                                                                    |                                                                   |                                 | 2          |

#### **Resume Builder – Step 2: Experience**

| "WORKING FOR AMERICA"                                    | Browse Jobs > Advanced Search > International Search >                                                                                                    |
|----------------------------------------------------------|----------------------------------------------------------------------------------------------------|
|                                                          | Resume Builder                                                                                                    |
|                                                          | I. Getting Started       2. Experience       3. Related Information       4. Finishing Up         PLEASE NOTE: Fields with an asterisk (*) are required fields.       Click on the @ after each title for more information.       Resume Builder allows for multiple jobs within same start/end date period (e.g. two part-time jobs, etc.) |
|                                                          | Work Experience 🔮                                                                                                    |
|                                                          | Note: If your resume is confidential, the name of your current employer (indicated by an end date of "present") will not be visible to recruiters performing resume searches.                                                                                                    |
|                                                          | Employer Name MadeUp #2                                                                                                    |
|                                                          | City/Town     Oz                                                                                                    |
|                                                          | State/ Ferritory / Province UZ                                                                                                    |
|                                                          | Country     US     The Witzerd                                                                                                    |
|                                                          | Start Date     March + 2010 +                                                                                                    |
|                                                          |                                                                                                    |
|                                                          | • End Date: (March •)(2011 •)                                                                                                    |
|                                                          | Salary Sol.000 USD + Per Year +                                                                                                    |
|                                                          | Average Hours per week                                                                                                    |
|                                                          | Is this a Federal position?                                                                                                    |
|                                                          |                                                                                                    |
|                                                          | Duties, Accomplishments and Related Skills  Its a secret behind the outain.                                                                                                    |
| Notice how the experience<br>you first entered is listed | Problems with formatting when pasting from Word?<br>Character Count: 32 (3,000 character limit)                                                                                                    |
| below                                                    | Spell Check >                                                                                                    |
|                                                          | To edit your work experience, click the employer name below, make your edits, and then click the<br>"Save and Update" button.                                                                                                    |
|                                                          | Start End<br>Employer Name City, State Job Title Mo. / Yr.                                                                                                    |
|                                                          | MadeUp Mayberry, DC Demi-God 3/2011 Present                                                                                                    |

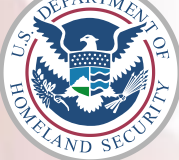

FEMA

#### **Resume Builder – Step 2: Education**

| - OR                                                                                                    |                                                                                                    | -                           |
|----------------------------------------------------------------------------------------------------|----------------------------------------------------------------------------------------------------|-----------------------------|
| 🗌 I don't have any relevant work                                                                                                    | cexperience.                                                                                                    |                             |
| To edit your work experience, click the<br>and Update" button.                                                                           | e employer name below, make your edits, and then                                                                                                    | click the "Save             |
| READ THIS - importa<br>Only list degrees from so<br>recognized by the <u>U.S. D</u><br>provisions of the <u>Office of</u><br>Learn more! | Int notice before listing your Education!<br>hools that have been accredited by accrediting institutions<br><u>epartment of Education</u> or other education that meet the<br>of Personnel Management's Operating Manual. | <b>I</b>                    |
| Education 😮                                                                                                    |                                                                                                    |                             |
| * School or Program Name                                                                                                    | Play School                                                                                                    |                             |
| * City/Town                                                                                                    | Mayberry                                                                                                    |                             |
| * State/Territory/Province                                                                                                    | District of Columbia                                                                                                    | Add any education or        |
| * Country                                                                                                    | US                                                                                                    | select that you do not have |
| * Degree/Level Attained                                                                                                    | - SELECT -                                                                                                    | education                   |
| Completion Date                                                                                                    | Degree/Level Clarifications       January     \$                                                                                                    |                             |
| Major                                                                                                    | Everything                                                                                                    |                             |
| Minor                                                                                                    |                                                                                                    |                             |
| GPA                                                                                                    | of GPA Max.                                                                                                    |                             |
| Total Credits Earned                                                                                                    |                                                                                                    |                             |
| System for Awarded Credits                                                                                                    | O Semester Hours<br>O Quarter Hours                                                                                                    |                             |
| Honors                                                                                                    | Select                                                                                                    |                             |
| Relevant Coursework, Licensu                                                                                                    | res and Certifications                                                                                                    |                             |
|                                                                                                    |                                                                                                    |                             |
|                                                                                                    |                                                                                                    |                             |
|                                                                                                    |                                                                                                    |                             |

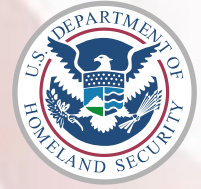

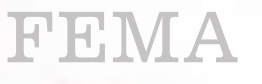

#### **Resume Builder – Step 2: Education Error Catch**

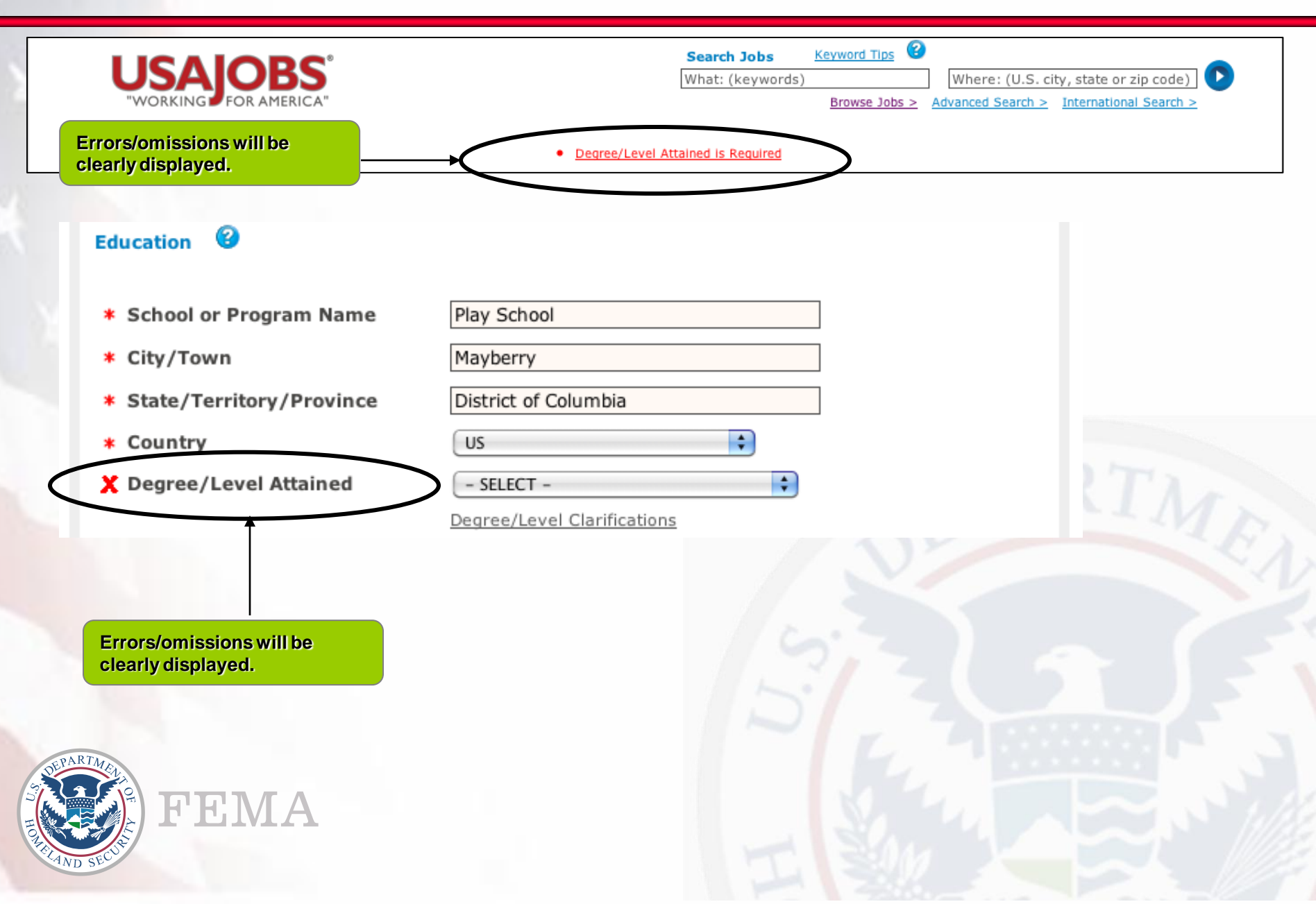

#### **Resume Builder – Step 2: Job Related Training**

| Honors Select                                                                                                    | •                                                                                                    |
|----------------------------------------------------------------------------------------------------|----------------------------------------------------------------------------------------------------|
| Relevant Coursework, Licensures and Certi                                                                                                    | fications                                                                                                    |
| Problems with formatting when pasting from Word?<br>Character Count: 0 (2,000 character limi                                                                | it)                                                                                                    |
| Spell Chec                                                                                                    | ck 🕜                                                                                                    |
| Save and                                                                                                    | Add Education                                                                                                    |
| - OR                                                                                                    |                                                                                                    |
| □ I don't have any relevant education.                                                                                                    |                                                                                                    |
| Job Related Training                                                                                                    |                                                                                                    |
| List the titles and completion date of training courses                                                                                                    | Add any job related training prior to moving to the next step                                                                                  |
| Problems with formatting when pasting from Word?                                                                                                    |                                                                                                    |
| Spell Check                                                                                                    |                                                                                                    |
| Save & Previous     Save for                                                                                                    | r Later Save & Continue Related Information                                                                                                    |
| <u>Site Map</u> <u>Contact Us</u> <u>Help/FAQs</u> <u>Emplo</u><br>This is a United States Office o<br>USAJOBS is the Federal Government's official one-sto | Dyers Privacy Act and Public Burden Information<br>of Personnel Management website.<br>Sop source for Federal jobs and employment information. |
| EMA                                                                                                    |                                                                                                    |

#### **Resume Builder – Step 3: Related Information**

| ے Search Jobs ای My Account ای Info Center                                                                                                    | Welcome A!   Sign out                                                                                                    |
|----------------------------------------------------------------------------------------------------|----------------------------------------------------------------------------------------------------|
| USAJOBS<br>"WORKING FOR AMERICA"                                                                                                    | Search Jobs       Keyword Tips       Image: Weight of the second search of the second search of the search of the search |
| Resume Builder  I. Getting Started 2. Experience 3. Relate PLEASE NOTE: Fields with an asterisk (*) are References  Note: If your resume is confidential, this | ed Information 4. Finishing Up Only information already saved<br>will display in Print Preview.                                                                                                    |
| searches.         Name:       My Manager         Employer:       Current Job         Title:       Phone:         Email:       Reference Type:                  | In Step 3, you can add<br>references, language skills,<br>affiliations, professional<br>publications, and additional<br>information                                                                                                    |
| Additional Language Skills<br>Language - SELECT -<br>Spoken:  None  Novice<br>Written:  None  Novice                                                           | d Reference                                                                                                    |

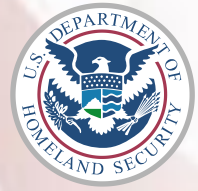

FEMA

#### **Resume Builder – Step 3: Related Information**

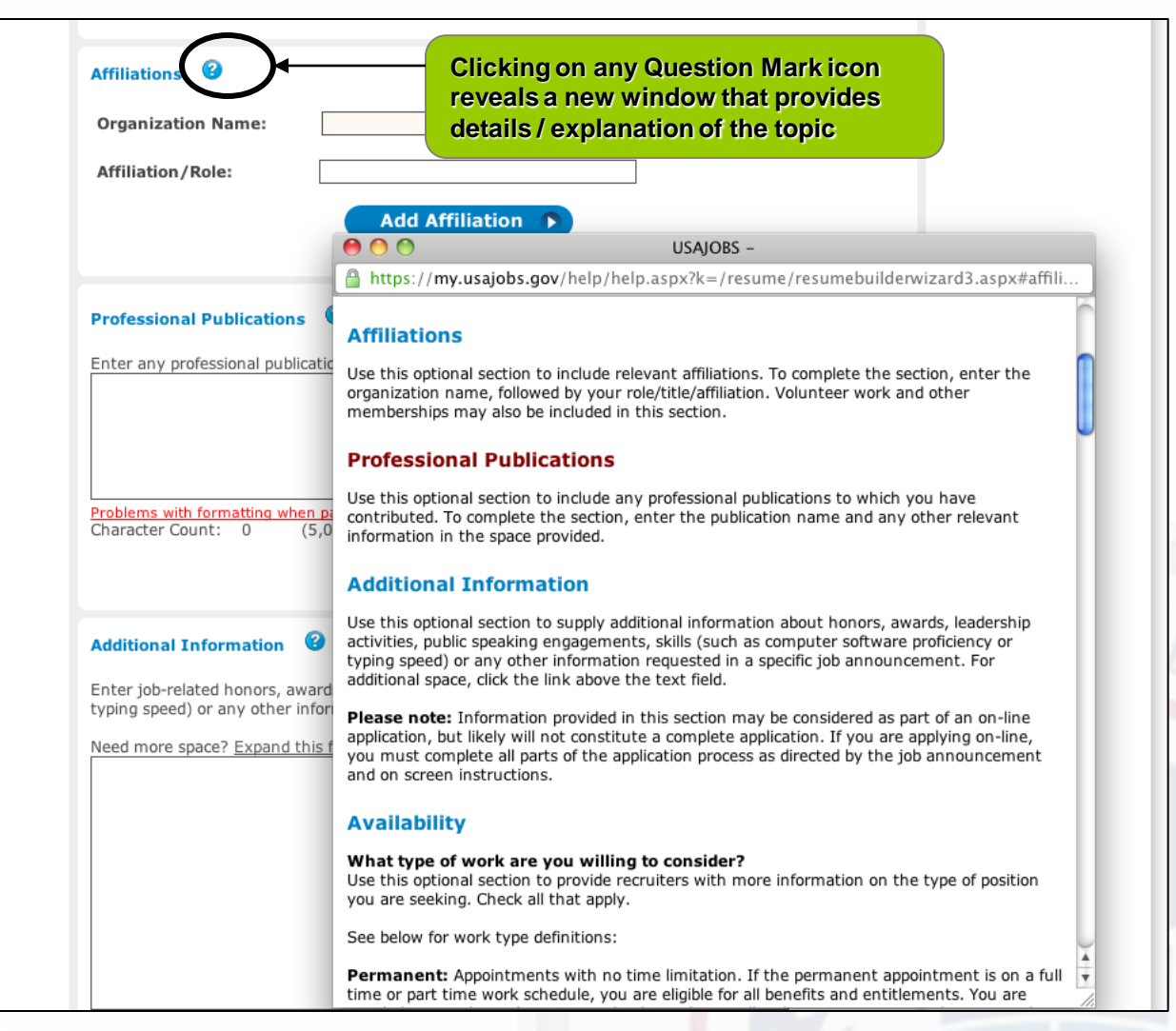

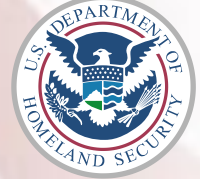

#### **TEMA**

#### **Resume Builder – Step 3: Related Information**

| Availability V                                                   | n will provide recruiters with additi                               | onal detail on the t | type of position you are                          |
|------------------------------------------------------------------|---------------------------------------------------------------------|----------------------|---------------------------------------------------|
| seeking. It will not exclude you                                 | r resume from consideration.                                        |                      |                                                   |
| What type of work will you                                       | be willing to accept?                                               |                      |                                                   |
| 🗹 Permanent                                                      | 🗹 Temporary                                                         | 🗌 Term               | Intermittent                                      |
| 🗌 Detail                                                         | Temporary Promotion                                                 | Summer               | Seasonal                                          |
| 🗌 Federal Career Intern                                          | Student Career Experience                                           |                      |                                                   |
| What type of work schedule                                       | e will you be willing to accept?                                    |                      |                                                   |
| 🗹 Full Time                                                      | 🔲 Part Time                                                         | 🗌 Shift We           | ork In Step 3, you can also sele                  |
| □ Intermittent                                                   | 🗌 Job Share                                                         |                      | your availability and specifi<br>work environment |
| Looking for a Specific Work                                      | Environment                                                         |                      |                                                   |
| Note: Including this informatic seeking. It will not exclude you | on will provide recruiters with addition resume from consideration. | onal detail on the t | type of position you are                          |
| Please select your desired v                                     | vork environment                                                    |                      |                                                   |
| Student                                                          | 🗹 Undergraduate                                                     | 🗌 Gradua             | ate                                               |
| 🗌 Post-graduate                                                  | New Professional                                                    | 🗌 Mid-Ca             | areer Professional                                |
|                                                                  | Federal Retiree                                                     | 🗌 Highly             | Mobile                                            |
| Retiree                                                          | 0-                                                                  | Missior              | n-Focused                                         |
| Retiree     Revolving                                            | lerm                                                                |                      |                                                   |
| Retiree     Revolving     Experienced Professionals              | Term Requires Flexibilities                                         | Telewo               | ork                                               |

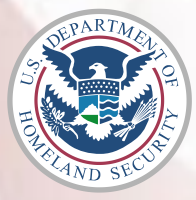

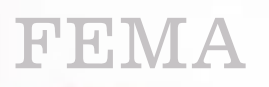

#### **Resume Builder - Step 3: Related Information**

#### Looking for a Specific Work Environment

**Note:** Including this information will provide recruiters with additional detail on the type of position you are seeking. It will not exclude your resume from consideration.

#### Please select your desired work environment

| 🗌 Student                 | 🗹 Undergraduate           | 🔲 Graduate              |
|---------------------------|---------------------------|-------------------------|
| 🗌 Post-graduate           | New Professional          | Mid-Career Professional |
| Retiree                   | Federal Retiree           | Highly Mobile           |
| Revolving                 | 🔲 Term                    | Mission-Focused         |
| Experienced Professionals | Requires Flexibilities    | Telework                |
| Part-Time                 | Alternative Work Schedule |                         |

#### Desired Locations

**Note:** Including this information will provide recruiters with additional detail on the type of position you are seeking. It will not exclude your resume from consideration. Please select the Desired Location(s) you are willing to work in.

(For multiple locations, hold down the <Ctrl> key (PC) or <Command> key (Mac) as you select.)

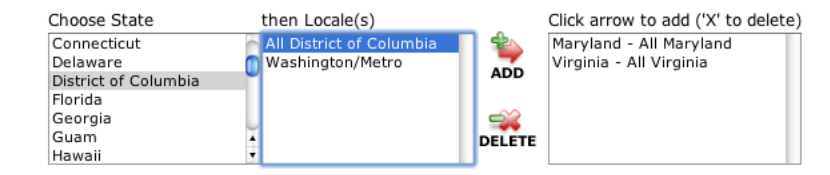

Show locations for this region:

<u>United States | Africa | Asia | Europe | North America | South America | Australia | Caribbean and Central</u> <u>America | Middle East</u>

Save & Previous Save for Later A Save & Continue

Click here to go to Step 4: Finishing Up

Site Map Contact Us Help/FAQs Employers Privacy Act and Public Burden Information

This is a United States Office of Personnel Management website. USAJOBS is the Federal Government's official one-stop source for Federal jobs and employment information.

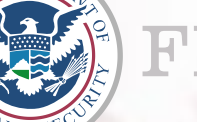

#### **Resume Builder – Step 4: Finishing Up**

| WORKING FOR AMERICA"                                                                                                    | Search Jobs       Keyword Tips       Image: Weight of the second search of the second search of the search of the search |
|----------------------------------------------------------------------------------------------------|----------------------------------------------------------------------------------------------------|
| Resume Builder         I. Getting Started       2. Experience       3. Relater         PLEASE NOTE:       Fields with an asterisk (*) are | ed Information <b>4. Finishing Up</b> Preview your resume<br>only information already saved<br>will display in Print Preview.<br>re required fields. Click on the <b>3</b> after each title for more information.                                                                                                    |
| Make Searchable 😵 Activating your resume will allow recruiter                                                                             | Activate Resume 1<br>* Note this makes your resume<br>searchable by recruiters                                                                                                    |
| Save your resume. Before you Save for La correctly. To make future changes to your                                                        | Later, please <u>preview your resume</u> the information displays<br>or resume, click Resumes on your My Account home page.                                                                                                    |
| <u>Site Map</u> <u>Contact Us</u> <u>Help/F#</u>                                                                                          | A Save & Previous                                                                                                    |

#### **Resume Status**

| ے Search Jobs ای My Account ای Info Center                                                                                                    | Welcome AI   Sign out                                                                                                    |
|----------------------------------------------------------------------------------------------------|----------------------------------------------------------------------------------------------------|
| WORKING FOR AMERICA"                                                                                                    | Search Jobs       Keyword Tips       Image: Constraint of the search of the search of the sea |
| Resumes                                                                                                    | Note the resume has been saved and can be viewed and                                                                                                    |
| USAJOBS' Resume Builder allows you to cre<br>required by government agencies. Instead o<br>build your resume once and be ready for all<br>Resume 1: Created with Resume Bu | edited eate a uniform resume that provides all of the information of creating multiple resumes in different formats, you can job opportunities.  Status: Searchable Make Not Searchable Make Not Searchable                                                                                                    |
| Format: USAJOBS Resume<br>Source: Built with USAJOBS Resume B                                                                                                    | Expiration Date: 9/8/2012                                                                                                    |
| You have created 1 of 5 possible resumes<br>have created 0                                                                                                    | s. You are able to upload and store <b>2</b> uploaded resumes; you <b>0</b> of <b>2</b> possible uploaded resumes.                                                                                                    |
| Tips                                                                                                    |                                                                                                    |
| Searchable: Making your resumes search<br>Note: Uploaded resumes can not be search<br>Acceptable files: Uploaded resumes must                                              | hable allows recruiters to find your resume during searches.<br>hed.<br>It be less than 3MB and in one of the following document                                                                                                    |
| Warning: Uploaded resumes may not be                                                                                                    | accepted by some agencies' online application processes.                                                                                                    |
| Site Map Contact Us Help/FAQs                                                                                                    | Employers Privacy Act and Public Burden Information                                                                                                    |
| ЕМА                                                                                                    |                                                                                                    |

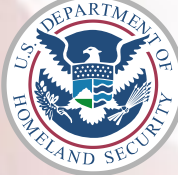

# **Resume Options**

| 🗉 Search Jobs 🛛 🕁 My | Account - Info Center                                                                                                    |                                                                                                    |                                                                                                    | Welcome A!   Sign out                                                       |                                                   |
|----------------------|----------------------------------------------------------------------------------------------------|----------------------------------------------------------------------------------------------------|----------------------------------------------------------------------------------------------------|-----------------------------------------------------------------------------|---------------------------------------------------|
|                      | OBS°<br>or America"                                                                                                    | Search Jobs Ke<br>What: (keywords)                                                                                               | wword Tips 🕜 Where: ( Browse Jobs > Advanced Sea                                                                                             | U.S. city, state or zip code)                                               |                                                   |
|                      | USAJOBS' Resume Builder allows you to create<br>required by government agencies. Instead of or<br>build your resume once and be ready for all job<br>Resume 1: Created with Resume Build<br>View   Edit   Duplicate   Delete   Renew<br>Merrat: USAJOBS Resume<br>Source: Built with USAJOBS Resume Build<br>Durce Built New Resume | a uniform resume that prov<br>reating multiple resumes in o<br>opportunities.<br>er - #1 Sta<br>Mak<br>Exp<br>er<br>Upload New R | ides all of the information<br>different formats, you can<br>tus: Searchable<br><u>kee Not Searchable</u><br><u>irration Date</u> : 9/8/2012 | You can build a new<br>Resume Builder or<br>a new resume direct<br>computer | w resume with<br>you can upload<br>ctly from your |
|                      | have created <b>0</b> of                                                                                                    | 2 possible uploaded resume:                                                                                                    | s                                                                                                    |                                                                             | ME                                                |
|                      | Searchable: Making your resumes searchable<br>Note: Uploaded resumes can not be searchable<br>Acceptable files: Uploaded resumes must be<br>formats: .doc, .docx. jpg, .pdf, or .rtf<br>Warning: Uploaded resumes may not be acce                                                                                                   | e allows recruiters to find you<br>less than 3MB and in one of<br>epted by some agencies' onlin                                  | ur resume during searches<br>f the following document<br>ne application processes.                                                           | 5.                                                                          |                                                   |
|                      | Site Map Contact Us Help/FAQs                                                                                                    | Employers Privacy Act and Put                                                                                                    | olic Burden Information                                                                                                    |                                                                             |                                                   |

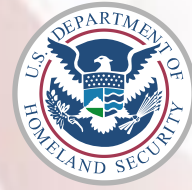

#### FEMA

#### **Uploading a Pre-Created Resume**

| USAJOBS<br>WORKING FOR AMERICA | Search Jobs Keyword Tips &<br>What: (keywords)<br>Browse Jobs > Adva                                                                                                    | [Where: (U.S. city, state or zip code) ]                                               |
|--------------------------------|----------------------------------------------------------------------------------------------------|----------------------------------------------------------------------------------------|
|                                | Resume Uploader<br>You are able to upload and store two resumes to your My USAJOBS account. If the job accepts uploaded<br>resumes, then your uploaded resume(s) will appear in the list of resumes you can use to apply for a job.<br>Uploaded resumes can not be converted to SES resumes.<br>Required information                                                                                                    | You can upload a pre- create<br>resume that resides on a<br>computer                   |
|                                | Resume Basics       Image: Second State State Stat | Name the resume (to display<br>USAJOBS) and choose whic<br>file to upload onto USAJOBS |
|                                | Upload a Resume<br>Uploaded resumes must be less than 3mb and can be in one of the following formats: GIF, JPG, JPEG, PNG, RTF, PDF, or Word (DOC or DOCX).<br>Upload your existing resume by selecting a file below.<br>Resume File: Choose File) Resume creatloaded.docx                                                                                                    |                                                                                        |
|                                | Note: Uploaded resumes may not be accepted by some agencies' online application processes.                                                                                                    | 1                                                                                      |
|                                |                                                                                                    |                                                                                        |
|                                | <u>Site Map</u> <u>Contact Us</u> <u>Help/FAQs</u> <u>Employers</u> <u>Privacy Act and Public Burden Information</u><br>This is a United States Office of Personnel Management website.<br>USAJOBS is the Federal Government's official one-stop source for Federal jobs and employment information.                                                                                                    |                                                                                        |

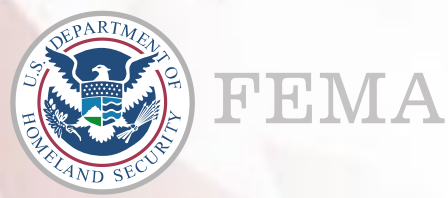

#### **My Account – Created Resumes List**

| USAJOBS <sup>®</sup><br>"WORKING FOR AMERICA"                                                                                                    |                                                                                                    | Search Jobs         Keyword Tips         Image: Contracting point of the point of the point of |
|----------------------------------------------------------------------------------------------------|----------------------------------------------------------------------------------------------------|----------------------------------------------------------------------------------------------------|
| My Accoun<br>A Test<br>Current Goal:<br>Last login: 3/                                                                                                    | t Highlights from<br>8/2011 New to government postings jo<br>(GS) positions, please <u>click her</u>              | n USAJOBS<br>bs? Wonder what your "Pay Grade" means? To find the salary breakdown for General Schedule<br>re for a full overview.                                                                                                    |
|                                                                                                    | 🗂 Saved Jobs 🔺                                                                                                    |                                                                                                    |
| Change Photo<br>Edit Pr                                                                                                    | ofile 🕥 🧊 🚺 Saved Docum                                                                                           | ients 🔺                                                                                                    |
|                                                                                                    | Variation S                                                                                                    | tatus 🔺                                                                                                    |
| 🖪 Resumes 🗸                                                                                                    | $\overline{}$                                                                                                    |                                                                                                    |
| Created with Resume Build<br><u>View   Edit   Dupicate   Delete</u><br>Status: Not Searchable <u>Make S</u><br>Format: USA/DBS Resume<br>Source: Built with USA/DBS Resu<br>Resume created on my cont<br>Unionated on the content of the search of the search of the s | ier - #1<br><u>aarchable</u><br>me Builder<br>mputer and                                                          | Note that all resumes (created with<br>Resume Builder or uploaded from your<br>computer) will be listed here                                                                                                    |
| Status: Not Searchable<br>Uploaded resumes can not be a<br>Source: Uploaded from my comp                                                                                                    | earched.<br>uter                                                                                                  |                                                                                                    |
| You have created 2<br>possible resumes<br>You are able to upload and stu<br>resumes; you have created 1<br>uploaded resume                                                                                                    | of 5<br>re 2 uploaded<br>of 2 possible<br>s.                                                                      |                                                                                                    |
| Vie                                                                                                    | w All Resumes                                                                                                    |                                                                                                    |
| Saved Searc                                                                                                    | hes 🔺                                                                                                    |                                                                                                    |
|                                                                                                    | Site Map Contact Us Help/FAQs Er<br>This is a United States Of<br>USAJOBS is the Federal Government's official on | nployers Privacy Act and Public Burden Information<br>ice of Personnel Management website.<br>e-stop source for Federal jobs and employment information.                                                                                                    |
|                                                                                                    |                                                                                                    |                                                                                                    |

# **Uploading Documents on USAJOBS (Optional)**

| USAJOBS <sup>®</sup><br>"WORKING FOR AMERICA" | Search Jobs       Keyword Tips       G         What: (keywords)       Where: (U.S. city, state or zip code)       Image: Comparison of the state of the state o                   |
|-----------------------------------------------|----------------------------------------------------------------------------------------------------|
| Change Photo                                  | Highlights from USAJOBS         New to government postings jobs? Wonder what your "Pay G salary breakdown for General Schedule (GS) positions, please         Saved Jobs                                                                                                    |
| Edit Profile                                  | USAJOBS allows your application for employment maximum flexibility by giving you the ability to have up to five attachments along with your resume such as: DD-214, SF-15, SF-50, OF-306, Transcripts or other types of documents.                                                                                                    |
| Saved Searches 🔺                              | Upload a New Document       Image: Cover Letter Image: Cover Letter Image: Cover Letter Image: Choose File No file chosen         Choose File No file chosen       Image: Cover Letter Image: Cover Letter Image: Cover Image: Cover Image: Cover Image: Cover Image: Cover Ima |
|                                               | You have saved 0 of 5 possible documents.                                                                                                    |
| Site Map Contact L                            | Is a United States Office of Personnel Management website.                                                                                                    |

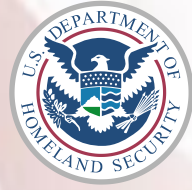

## **Uploading Documents on USAJOBS (Optional)**

| USAJOBS<br>"WORKING FOR AMERICA"                                         | Search Jobs       Keyword Tips         What: (keywords)       Where: (U.S. city, state or zip code)         Browse Jobs >       Advanced Search >         International Search >                                   |                     |
|--------------------------------------------------------------------------|----------------------------------------------------------------------------------------------------|---------------------|
| My Account<br>A Test<br>Current Goal:<br>Last login: 3/6/2011            | Highlights from USAJOBS<br>New to government postings jobs? Wonder what your "Pay Grade" means? To find the<br>salary breakdown for General Schedule (GS) positions, please <u>click here</u> for a full overview. |                     |
| Change Photo                                                             | Saved Jobs  Saved Documents  USAJOBS allows your application for employment maximum flexibility by giving you the                                                                                                  |                     |
| Resumes A Saved Searches A                                               | ability to have up to five attachments along with your resume such as: DD-214, SF-15, SF-<br>50, OF-306, Transcripts or other types of documents.                                                                  |                     |
|                                                                          | Choose File) No file chosen<br>Please enter a name for this attachment (100 characters max)                                                                                                    | 1                   |
|                                                                          | Upload Use the dropdown me<br>Select the document to                                                                                                    | enu to<br>ype       |
|                                                                          | Application Status  Click "Browse" to loca Enter a name for the a                                                                                                    | ate the<br>attached |
| <u>Site Map</u> <u>Contact U</u><br>This I<br>USAJOBS is the Federal Gov | Is a United States Office of Personnel Management website.<br>vernment's official one-stop source for Federal jobs and employment information                                                                      |                     |

# **Uploading Documents on USAJOBS (Optional)**

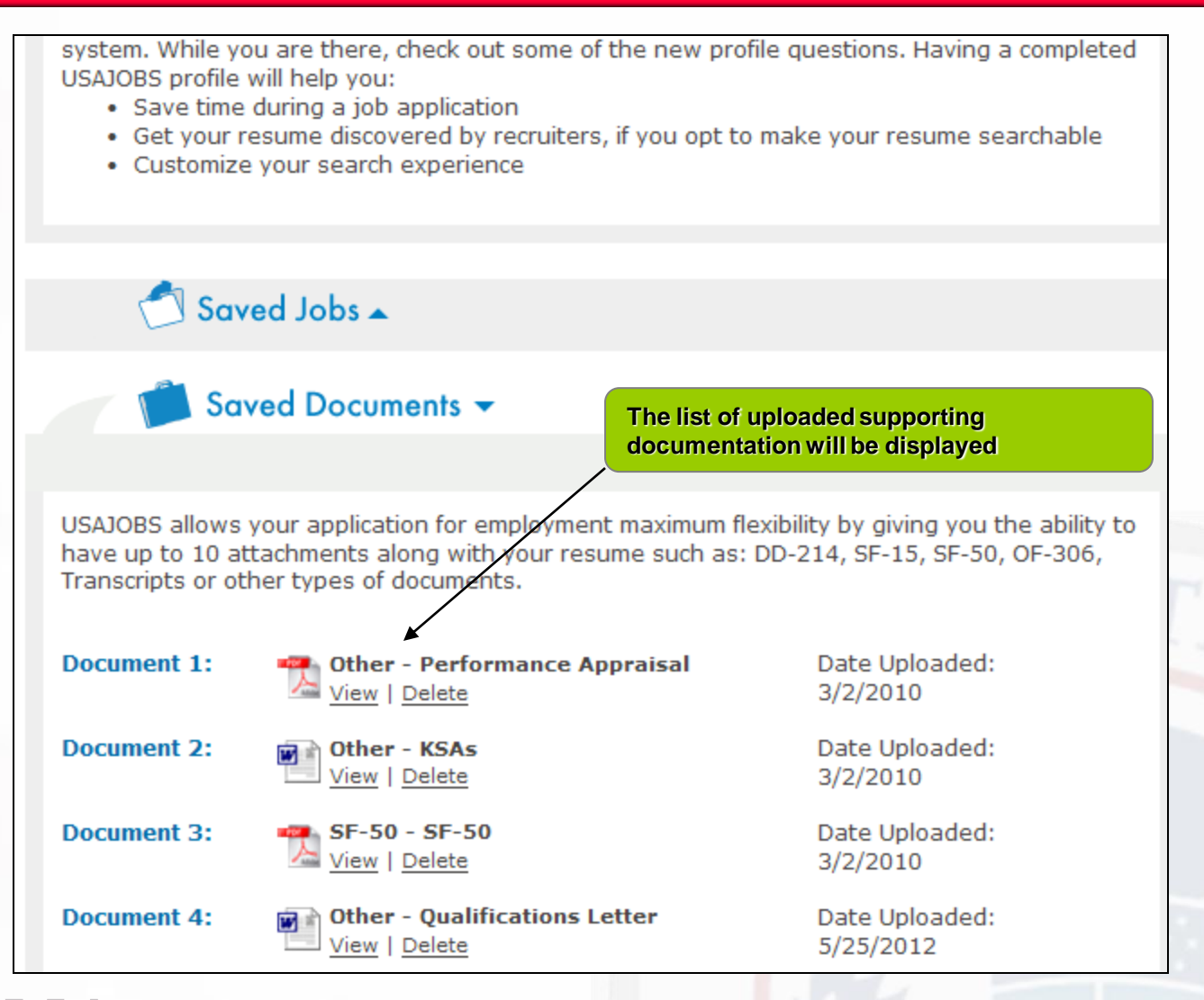

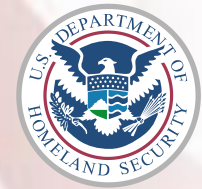

#### **Searching for FEMA Vacancies**

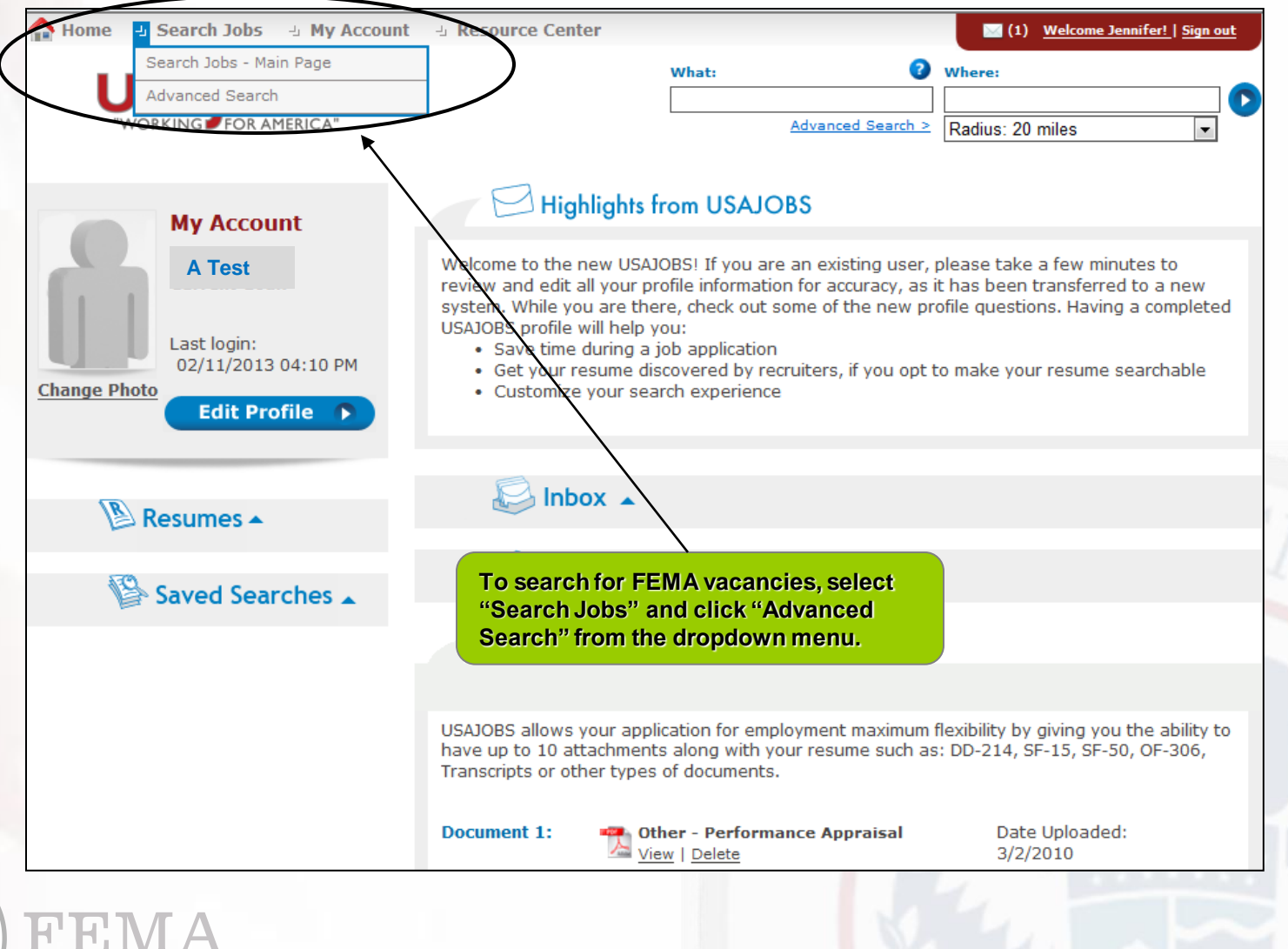

THE AND SECURE

#### **Searching for FEMA Vacancies**

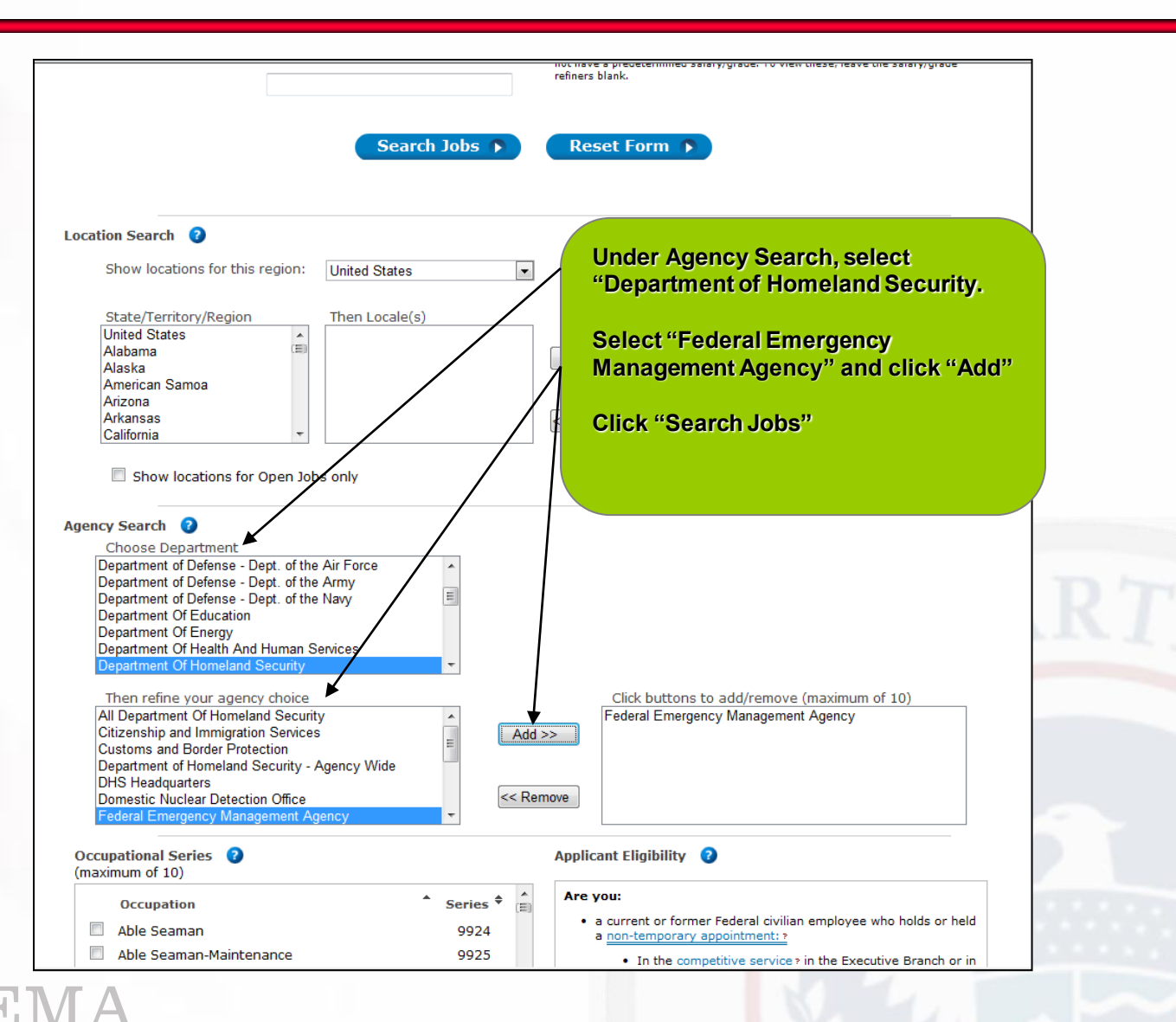

![](_page_28_Picture_2.jpeg)

#### **Searching for FEMA Vacancies**

![](_page_29_Figure_1.jpeg)

![](_page_29_Picture_2.jpeg)

#### FEMA

![](_page_29_Picture_4.jpeg)

#### **FEMA Vacancy Announcement**

The announcement below is a sample of how all announcements SIGN IN OR CREATE AN ACCOUNT will be displayed Where: Please read the announcement in its entirety by clicking each tab < Back to Results Dock Overview Duties Qualifications & Evaluations Benefits & Other Info How to Apply Go to section of this Job: Federal Emergency Management Agency Apply Online Print Preview Job Title: Supervisory Contract Specialist GS-1102-14 Save Job Department: Department Of Homeland Security Agency: Federal Emergency Management Agency Job Announcement Number: MG2012-00596-12-660738D Share Job Agency Information: SALARY RANGE: \$105,211,00 to \$136,771,00 / Per Year DHS FEMA HCD Talent Acquisition

| OPEN PERIOD:           | Friday, May 18, 2012 to Friday, June 01, 2012    |          |
|------------------------|--------------------------------------------------|----------|
| SERIES & GRADE:        | GS-1102-14                                       |          |
| POSITION INFORMATION:  | Full Time - Permanent                            |          |
| PROMOTION POTENTIAL:   | 14                                               |          |
| DUTY LOCATIONS:        | few vacancy(s) - Washington DC, DC United States | View Map |
| WHO MAY BE CONSIDERED: | United States Citizens                           |          |
| JOB SUMMARY:           |                                                  |          |

Do you desire to protect American interests and secure our Nation while building a meaningful and rewarding career? If so, the Department of Homeland Security (DHS) is calling. DHS components work collectively to prevent terrorism, secure borders, enforce and administer immigration laws, safeguard cyberspace and ensure resilience to disasters. The vitality and magnitude of this mission is achieved by a diverse workforce spanning hundreds of occupations. Make an impact: join DHS.

When disaster strikes, America looks to FEMA. Now FEMA looks to you. Join our team and use your talent to support Americans in their times of greatest need. The Federal Emergency Management Agency (FEMA) prepares the nation for all hazards and manages Federal response and recovery efforts following any national incident. We foster innovation, reward performance and creativity, and provide challenges on a routine basis with a well-skilled, knowledgeable, high performance workforce

and Processing

1201 Maryland Avenue Portals III Mail Stop 3715 Washington, DC 20024

Questions about this job: Johnny Smith Phone: (202)646-4075

TDD: (800) 877-8339 Email: JOHNNY.SMITH@FEMA.GOV

Job Announcement Number: MG2012-00596-12-660738D

Control Number: 316264400

![](_page_30_Picture_11.jpeg)

**FRV** 

#### **FEMA Vacancy Announcement**

talent to support Americans in their times of greatest need. The Federal Emergency Management Agency (FEMA) prepares the nation for all hazards and manages Federal response and recovery efforts following any national incident. We foster innovation, reward performance and creativity, and provide challenges on a routine basis with a well-skilled, knowledgeable, high performance

🏠 Home 🕘 Search Jobs 🕘 My Account 🕘 Resource Center To apply, click "Apply Online" Search Jobs USAJOBS Advanced Search > < Back to Results Dock Overview Duties Qualifications & Evaluations Benefits & Other Info How to Apply Go to section of this Job: Federal Emergency Apply Online Management Agency Print Preview Job Title: Supervisory Contract Specialist GS-1102-14 Save Job Department: Department Of Homeland Security Agency: Federal Emergency Management Agency Job Announcement Number: MG2012-00596-12-660738D Share Job Agency Information: SALARY RANGE: \$105,211.00 to \$136,771.00 / Per Year DHS FEMA HCD Talent Acquisition **OPEN PERIOD:** Friday, May 18, 2012 to Friday, June 01, 2012 and Processing 1201 Maryland Avenue Portals III SERIES & GRADE: GS-1102-14 Mail Stop 3715 POSITION INFORMATION: Full Time - Permanent Washington, DC **PROMOTION POTENTIAL:** 20024 14 **DUTY LOCATIONS:** few vacancy(s) - Washington DC, DC United States View Map Questions about this job: WHO MAY BE CONSIDERED: United States Citizens Johnny Smith Phone: (202)646-4075 JOB SUMMARY: TDD: (800) 877-8339 Email: JOHNNY.SMITH@FEMA.GOV Do you desire to protect American interests and secure our Nation while building a meaningful and rewarding career? If so, the Department of Homeland Security (DHS) is calling. DHS components work Job Announcement Number: MG2012-00596-12-660738D collectively to prevent terrorism, secure borders, enforce and administer immigration laws, safeguard cyberspace and ensure resilience to disasters. The vitality and magnitude of this mission is achieved Control Number: 316264400 by a diverse workforce spanning hundreds of occupations. Make an impact: join DHS. When disaster strikes, America looks to FEMA. Now FEMA looks to you. Join our team and use your

S HELLEY AND SECON

FFMA

workforce.

## **Selecting Resume in USAJOBS**

![](_page_32_Picture_1.jpeg)

![](_page_32_Picture_2.jpeg)

![](_page_32_Picture_3.jpeg)

# **USAJOBS – CareerConnector Redirect Page**

![](_page_33_Picture_1.jpeg)

![](_page_33_Picture_2.jpeg)

# **Step 2: Applying to a FEMA Reservist Vacancy**

1. USAJOBS

Create account to begin application for FEMA position

#### 3. <u>USAJOBS</u>

Confirm application is complete and submitted to FEMA

#### 2. <u>FEMA's</u> <u>CareerConnector</u>

Complete application for FEMA position

![](_page_34_Picture_7.jpeg)

![](_page_34_Picture_8.jpeg)

#### **CareerConnector Overview**

- Applicant Tracking System powered by Monster Government Solutions
- Provides a simple online application process that works seamlessly with USAJOBS
- Allows applicants to check the status of their job applications online
- Secures applicants' electronic personal information (consistent with federal security requirements)

![](_page_35_Picture_5.jpeg)

#### CareerConnector

| BLOG       Once in CareerConnector,<br>click "Apply to this Vacancy"       NOW       SUGGEST         View Application<br>Status       Vacount       Vou have arrived here from USAJOBS to continue your application.       Vou have arrived here from USAJOBS to continue your application.         Vacancy Closes In<br>6 days       Image: Congratulations. Your account updated!       Image: Congratulations. Your account has been updated.         Vou must submit<br>your completed<br>application by the<br>time specified<br>above; failure to do<br>it will result in your<br>application not being<br>considered.       Image: Congratulations. Your account has been updated.         Press Center   Open Covernment   Privacy Policy   Jobs   Treasury.goy       powered<br>by       Image: Construction of being<br>considered. |                                                                                                    |
|----------------------------------------------------------------------------------------------------|----------------------------------------------------------------------------------------------------|
| Return to USAJOBS   View Application   Status   My Account   Vacancy Closes In   6 days   You must submit   your completed   application by the   time specified   above; failure to do   it will result in your   application not being   considered.   Press Center   Open Government   Privacy Policy   Jobs   Treasury.gov For Assistance Contact: careerconnectorhelp@treasury.gov Your acling is calling                                                                                                    | OG Once in CareerConnector, NOW SUGGEST                                                                                                    |
| View Application<br>Status       Provide application         My Account       You have arrived here from USAJOBS to continue your application.         Vacancy Closes In<br>6 days       Account Updated!         You must submit<br>your completed<br>application by the<br>time specified<br>above; failure to do<br>it will result in your<br>application not being<br>considered.       Congratulations. Your account has been updated.         Press Center   Open Government   Privacy Policy   Jobs   Treasury.gov<br>For Assistance Contact: careerconnectorhelp@treasury.gov       powered<br>by       monster<br>by                                                                                                    | sauges click "Apply to this Vacancy"                                                                                                    |
| My Account     You have arrived here from USAJOBS to continue your application.     Apply to this Vacancy     Vacancy Closes In   6 days   You must submit your completed applications, Your account has been updated.   Congratulations, Your account has been updated.     Press Center   Open Government   Privacy Policy   Jobs   Treasury.gov     Press Center   Open Government   Privacy Policy   Jobs   Treasury.gov     Press Center : Open Government   Privacy Policy   Jobs   Treasury.gov     Press Center : Open Government   Privacy Policy   Jobs   Treasury.gov                                                                                                    | ation                                                                                                    |
| Yacancy Closes In       Apply to the vacancy         6 days       Account Updated!         You must submit your completed application by the time specified above; failure to do it will result in your account has been updated.       Congratulations. Your account has been updated.         Press Center   Open Government   Privacy Policy   Jobs   Treasury.gov       powered by Your calling is calling*                                                                                                    | You have arrived here from USAJOBS to continue your application.                                                                                                    |
| 6 days         You must submit<br>your completed<br>application by the<br>time specified<br>above; failure to do<br>it will result in your<br>application not being<br>considered.         Press Center   Open Government   Privacy Policy   Jobs   Treasury.gov         Press Center   Open Government   Privacy Policy   Jobs   Treasury.gov         For Assistance Contact: careerconnectorhelp@treasury.gov                                                                                                    | Joses In                                                                                                    |
| You must submit<br>your completed<br>application by the<br>time specified<br>above; failure to do<br>it will result in your<br>application not being<br>considered.       Congratulations. Your account has been updated.         Press Center   Open Government   Privacy Policy   Jobs   Treasury.gov       powered<br>by<br>For Assistance Contact: <u>careerconnectorhelp@treasury.gov</u> monster:<br>by<br>Your calling is calling*                                                                                                    | ys Account Updated!                                                                                                    |
| your compression by the time specified above; failure to do it will result in your application not being considered.       Press Center   Open Government   Privacy Policy   Jobs   Treasury.gov       powered by Your calling is calling*         Press Center   Open Government   Privacy Policy   Jobs   Treasury.gov       powered by Your calling is calling*                                                                                                    | Submit Congratulations. Your account has been updated.                                                                                                    |
| Press Center   Open Government   Privacy Policy   Jobs   Treasury.gov     powered     MONSter*       For Assistance Contact: careerconnectorhelp@treasury.gov     by     Your calling is calling*                                                                                                    | by the<br>ecified<br>ure to do<br>It in your<br>not being<br>ered                                                                                                    |
| Press Center   Upen Government   Privacy Policy   Jobs   Treasury.gov         powerea         Information           For Assistance Contact: careerconnectorhelp@treasury.gov         by         Your calling is calling                                                                                                    |                                                                                                    |
| ton our being                                                                                                    | rr ( <u>Open Government</u> ) <u>Privacy Policy</u> ( <u>Jobs</u> ) <u>Treasury.gov</u><br>nce Contact: <u>careerconnectorhelp@treasury.gov</u><br>Your calling is calling |

![](_page_36_Picture_2.jpeg)

#### **CareerConnector – Eligibility Questions**

|  | BLOG<br>Return to USAJOBS<br>Yiew Application<br>Status<br>Hy Account<br>Vacancy Closes In<br>6 days<br>You must submit<br>your completed | THE BUREAU PROTECTING Y<br>Eligibility Questions<br>Eligibility Constant<br>Eligibility Constant<br>Eligibility<br>Note: Changing your answers to these E<br>consideration for other vacancies you ha<br>made to your answers to this vacancya<br>made to your answers to this vacancya<br>them marked with * are required.                                                                                                    | rou GET HELP NOW uments Application Review Eligibility Questions will affect ave applied to at this agency. Pressing the "Next" buttom und other vacancies to which                                                                                                    | SUGGEST<br>your eligibility and<br>Please review you<br>vill save changes<br>you have applied.                                                                                                    | Eligibility questions are<br>at the initial registration<br>After answering the eligi<br>questions, click "Next" | asked only<br>process<br>ibility |
|--|----------------------------------------------------------------------------------------------------|----------------------------------------------------------------------------------------------------|----------------------------------------------------------------------------------------------------|----------------------------------------------------------------------------------------------------|----------------------------------------------------------------------------------------------------|----------------------------------|
|  | application by the<br>time specified do<br>it will result in your<br>application to being<br>considered.                                  | Eligibility Questions           * 1. Are you a veteran who was separate conditions after completing an initial correleased just short of 3 years )?           C Yea           C No           * 2. If you are a male at least 16 years registered with the Selective Service Sy not apply to you)?           C No           C No.           * 3. Are you a current Federal employee & Yea           C No           * 4. Are you a current Federal employee Amoniment (VRA)?           C Yea                                                                                                    | ied from the armed forces und<br>ntinuous tour of duty of 3 year<br>of age, born after December 3<br>stem (select "Not applicable"<br>e?<br>e?<br>e serving under a <u>Veterans' R</u> e                                                                                                    | er honorable<br>s ( may have been<br>1, 1959, have you<br>f this question does<br>cruitment                                                                                                    |                                                                                                    |                                  |
|  | Press Center   Open Goy<br>For Assistance Contact:<br>This is a Federal job a<br>compilety may be gr<br>falshýing a Federal job a         | Important! All the information you prov<br>experience and/or education as shown o<br>and through other means, such as the ir<br>May be grounds for not hriing you, or for<br>Note: changing your answers to these De<br>consideration for other vacancies you has<br>answers to make sure they are accurate<br>made to your answers to this vacancy a<br>exement   Privacy Policy   Jabs   Ireasury.cov<br>careercomectorhelig treasury.cov<br>pplication system. Providing false information, orea<br>pupped from thing, of dabarment from Federal e<br>pupped and the privacy privacy privacy and the privacy privacy<br>may be punchable by fine or imprisonment ( | ide may be verified by a revie<br>n your application form, by c'<br>terview process.<br>Ises statements, or attempts to<br>fining you after you begin wo<br>iligibility Questions will affect<br>ave applied to this agency.<br>Pressing the "Next" button v<br>ind other vacancies to which<br>the<br>the<br>storg faile IDs. or failing to answer a<br>monomate. or failing to answer a<br>monomate. or failing to components<br>us or attempting to components<br>US Code, Title 18, section 1001). | w of the work<br>ecking references<br>o conceal information<br>rk.<br>your eligibility and<br>Please review your<br>ill save changes<br>you have applied.<br>The second second second<br>your clarge call<br>Your callege call<br>Your callege call<br>Your callege call<br>Your callege call<br>Network with the system | 4 3                                                                                                    | RTMEN                            |

![](_page_37_Picture_2.jpeg)

#### FEMA

# **CareerConnector – Series, Grade, Location**

| BLOG                                           | THE BUREAU PROTECTING YOU GET HELP NOW                                                                                                    | Select the series, grade, and location you wish to be considered for.                                            |
|------------------------------------------------|----------------------------------------------------------------------------------------------------|----------------------------------------------------------------------------------------------------|
| View Application                               | Series, Grade and Location                                                                                                    | and the second second second second second second second second second second second second second second second |
| Status                                         | Eligibility Series All Grade Documents Application                                                                                                    | All reservist positions will offer only                                                                          |
| My Account                                     | Series Grade Location                                                                                                    | one option for the series, grade, and location.                                                                  |
| Vacancy Closes In<br>6 days                    | During this process, please use the "Previous" and "Next" buttons<br>bottom of the page. Using the browser BACK button will return yo<br>of the process.    | Click "Next"                                                                                                    |
| You must submit                                | Please Note: Your application will be saved for your convenience af                                                                                         | te                                                                                                    |
| application by the<br>time specified           | Series, Grade and Location Selection                                                                                                    |                                                                                                    |
| above; failure to do<br>it will result in your | Series                                                                                                    |                                                                                                    |
| application not being<br>considered.           | This position is offered for a single series.                                                                                                    |                                                                                                    |
|                                                | Please confirm you wish to be considered for this series.                                                                                                   |                                                                                                    |
|                                                | *Check all that apply.<br>10301-Miscellaneous Administration and Program                                                                                    |                                                                                                    |
|                                                |                                                                                                    |                                                                                                    |
|                                                | Grade                                                                                                    |                                                                                                    |
|                                                | Select the grade level(s) for which you wish to be considered. You will only be consider<br>level(s) you select.                                            | ed for the grade                                                                                                 |
|                                                | Note: If you select "I do not wish to be considered for this grade" you will not be asked for that grade and therefore cannot be considered for that grade. | d questions required                                                                                             |
|                                                | *Grade 99                                                                                                    |                                                                                                    |
|                                                | $\underline{C}$ I wish to be considered for this grade $\underline{C}$ I do not wish to be considered for this g                                            | rade                                                                                                    |
|                                                | Location                                                                                                    |                                                                                                    |
|                                                | Please indicate the locations for which you wish to be considered.                                                                                          |                                                                                                    |
|                                                | *Check all that apply.                                                                                                    |                                                                                                    |
|                                                | 🗆 Washington, DC, US                                                                                                    |                                                                                                    |
|                                                | < Previous Next >                                                                                                    |                                                                                                    |
|                                                |                                                                                                    |                                                                                                    |
| Press Center   Open Go                         | vernment   Privacy Policy   Jobs   Treasury.qov powe                                                                                                    | ered monster                                                                                                    |
| For Assistance Contact                         | : <u>careerconnectorhelp@treasury.qov</u>                                                                                                    | Your calline is calline"                                                                                         |

![](_page_38_Picture_2.jpeg)

![](_page_38_Picture_3.jpeg)

#### **CareerConnector – Vacancy Questions**

![](_page_39_Picture_1.jpeg)

![](_page_39_Picture_2.jpeg)

![](_page_39_Picture_3.jpeg)

# **CareerConnector – Supporting Documentation**

![](_page_40_Picture_1.jpeg)

![](_page_40_Picture_2.jpeg)

![](_page_41_Picture_1.jpeg)

![](_page_41_Picture_2.jpeg)

![](_page_42_Picture_1.jpeg)

![](_page_42_Picture_2.jpeg)

![](_page_43_Picture_1.jpeg)

![](_page_43_Picture_2.jpeg)

#### **CareerConnector – USAJOBS Documentation**

![](_page_44_Picture_1.jpeg)

![](_page_44_Picture_2.jpeg)

#### **CareerConnector – USAJOBS Documentation**

![](_page_45_Picture_1.jpeg)

#### **CareerConnector – USAJOBS Documentation**

![](_page_46_Picture_1.jpeg)

![](_page_46_Picture_2.jpeg)

![](_page_47_Picture_1.jpeg)

![](_page_47_Picture_2.jpeg)

|    | BLOG                                                                     | THE BUREAU                                                                                                    | PROTECTING YOU                                                                                                    | GET HELP NOW                                                                                                    | SUGGEST                                                                            |               |                 |
|----|--------------------------------------------------------------------------|----------------------------------------------------------------------------------------------------|----------------------------------------------------------------------------------------------------|----------------------------------------------------------------------------------------------------|------------------------------------------------------------------------------------|---------------|-----------------|
|    | Return to USAJOBS<br>View Application                                    | Document Mana                                                                                                    | ger                                                                                                    |                                                                                                    |                                                                                    |               |                 |
|    | Status<br>My Account                                                     | Eligibility Grade<br>Location                                                                                              | All Grade<br>Questions Document                                                                                                    | Application<br>Review                                                                                                    |                                                                                    |               |                 |
|    |                                                                          | Use this page to gen                                                                                                    | erate coversheet.                                                                                                    |                                                                                                    |                                                                                    |               |                 |
|    |                                                                          | Please note that in or<br>application it has to t                                                                          | rder for the supporting doc<br>be successfully faxed in an                                                                               | umentation to be revie<br>d received by the ager                                                                             | wed with your<br>cy.                                                               |               |                 |
|    |                                                                          | Fax a Document                                                                                                    |                                                                                                    |                                                                                                    |                                                                                    |               |                 |
|    |                                                                          | Review the Fax Instruct                                                                                                    | <u>tions</u> before you print out your c                                                                                                 | oversheet. Then, print the                                                                                                   | oversheet.                                                                         |               |                 |
|    |                                                                          | Type Cover Lette                                                                                                    | er                                                                                                    |                                                                                                    |                                                                                    | Click "Genera | te Cover Sheet" |
|    |                                                                          | Generate                                                                                                    | e Cover Sheet                                                                                                    |                                                                                                    |                                                                                    |               |                 |
|    |                                                                          |                                                                                                    |                                                                                                    |                                                                                                    |                                                                                    |               |                 |
|    | <u>Press Center</u>   <u>Open Ge</u><br>For Assistance Contact           | vernment   Privacy Policy   ]<br>t: careerconnectorhelp@trear                                                              | <u>Jobs   Treasury.qov</u><br>sury.qov                                                                                                   | I                                                                                                    | by Your calling is calling                                                         |               | DT              |
|    | This is a Federal job<br>completely may be g<br>Falsifying a Federal job | application system. Providing<br>rounds for not hiring, for disb<br>application, attempting to vic<br>may be punishable by | false information, creating fake<br>parment from Federal employme<br>olate the privacy of others, or at<br>fine or imprisonment (US Code | e IDs, or failing to answer al<br>ent, or for dismissal after th<br>ttempting to compromise th<br>, Title 18, section 1001). | questions truthfully and<br>e applicant begins work.<br>e operation of this system |               | KIM.            |
|    |                                                                          |                                                                                                    |                                                                                                    |                                                                                                    |                                                                                    |               |                 |
|    |                                                                          |                                                                                                    |                                                                                                    |                                                                                                    |                                                                                    |               |                 |
|    |                                                                          |                                                                                                    |                                                                                                    |                                                                                                    |                                                                                    |               |                 |
|    |                                                                          |                                                                                                    |                                                                                                    |                                                                                                    |                                                                                    |               |                 |
|    |                                                                          |                                                                                                    |                                                                                                    |                                                                                                    |                                                                                    |               |                 |
|    |                                                                          |                                                                                                    |                                                                                                    |                                                                                                    |                                                                                    |               | STATISTICS OF   |
|    |                                                                          |                                                                                                    |                                                                                                    |                                                                                                    |                                                                                    | 0             |                 |
| λλ |                                                                          |                                                                                                    |                                                                                                    |                                                                                                    |                                                                                    |               |                 |
|    |                                                                          |                                                                                                    |                                                                                                    |                                                                                                    |                                                                                    |               |                 |
|    |                                                                          |                                                                                                    |                                                                                                    |                                                                                                    |                                                                                    |               |                 |

| o: Hiring Management-Fax Imaging                                      | From:                                                                                                  | CHANDLER, JENNIFER                           |                                   |                                |
|-----------------------------------------------------------------------|----------------------------------------------------------------------------------------------------|----------------------------------------------|-----------------------------------|--------------------------------|
| Sa. 571-258-4254                                                      | Pages:                                                                                                 |                                              |                                   |                                |
| Phone:                                                                | Date:                                                                                                  |                                              |                                   |                                |
| Re: Applicant Documentation Cover Letter                              | Vacancy Na                                                                                             | ame: 12-FEMA-TEST                            | The fax cover s<br>displayed      | sheet will be                  |
|                                                                       | DO NOT WRITE OR MARK INSIDE THIS AREA OR YOU                                                           | JR FAX WILL NOT BE RECEIVED                  | Print the cover                   | sheet                          |
|                                                                       | NULLIN UND                                                                                             |                                              | Close the wind<br>printed the cov | ow after you have<br>ver sheet |
|                                                                       | MGSF35146163X20FSC<br>FAX=35146163<br>DB=20<br>CHK=260<br>do not write or mark inside this area or you | 3M<br>3<br>JR FAX WILL NOT BE RECEIVED       |                                   | RTM                            |
| F <b>ax Instructions</b><br>HIS MUST BE THE FIRST PAGE IN YOUR FAX TR | INSMISSION IN ORDER FOR YOUR DOCUMENT TO BE PROCESSI                                                   | ED CORRECTLY.                                |                                   |                                |
| If faxing supportin<br>generated fax cove<br>number indicated         | g documentation, applicant<br>r sheets and fax document<br>on the fax cover sheet                      | ts must use the syst<br>is with cover sheets | em-<br>to the<br>submission.      |                                |

![](_page_49_Picture_2.jpeg)

**EMA** 

F.

![](_page_50_Picture_1.jpeg)

# **CareerConnector – Supporting Documentation**

![](_page_51_Picture_1.jpeg)

![](_page_51_Picture_2.jpeg)

# **CareerConnector – Application Review**

|                                                                                | THE BUKEAU PRUTELIING TOU GET HELP NOW SUGGEST                                                                                                    |
|--------------------------------------------------------------------------------|----------------------------------------------------------------------------------------------------|
| Return to USAJOBS                                                              | Application Review                                                                                                    |
| View Application<br>Status                                                     | Series All Grade                                                                                                    |
| My Account                                                                     | Eligibility Grade Questions Documents Application Review Application Review Application Review                                                                                                    |
| Vacancy Closes In                                                              | Here is a summary of the application you just completed.                                                                                                    |
| 6 days<br>You must submit                                                      | If a document transferred from USAJOBS is not listed under "Description" for the respective<br>Document Type, please click on the PREVIOUS button below to go back to the Documents<br>page and associate the document.                                                            |
| your completed<br>application by the<br>time specified<br>above; failure to do | If you would like to download & save a copy of this page, click the "Show/Hide" link below,<br>and select which parts you would like to save                                                                                                    |
| it will result in your<br>application not being<br>considered.                 | Download / Save Application & Related Documents [Show / Hide]                                                                                                    |
|                                                                                | Personal Information   Eligibility Questions   Vacancy Questions   Documents   Resume                                                                                                    |
|                                                                                | Personal Information A summary of your application will be displayed                                                                                                    |
|                                                                                | Em                                                                                                    |
|                                                                                | Vacancy Announceme Scroll down to the bottom of the page and                                                                                                    |
|                                                                                | Position Tr click "Finish"                                                                                                    |
|                                                                                | Seri                                                                                                    |
|                                                                                | Grade: >>                                                                                                    |
|                                                                                | Location(s): Washington, DC, US                                                                                                    |
|                                                                                | Veteran's Preference: NOT A VET                                                                                                    |
|                                                                                |                                                                                                    |
|                                                                                | Back to top                                                                                                    |
|                                                                                | Back to top Eligibility Questions                                                                                                    |
|                                                                                | Back to top         Eligibility Questions         * 1. Are you a veteran who was separated from the armed forces under honorable conditions after completing an initial continuous tour of duty of 3 years ( may have been released just short of 3 years ) ?         Accurate No. |

![](_page_52_Picture_2.jpeg)

H

ЛA

# **CareerConnector – USAJOBS Redirect Page**

| BLG       THE BUREAU       PROTECTING YOU       GET HELP NOW       SUGGEST         ACCURATING TO USAJOBS         To will automatically be redirected to USAJobs in a few seconds         or Clck here to return to USAJobs immediately.         Descenter of the provide of the provide of the seconds of the seconds of the second of the provide of the second of the second of the sec | BLOG       THE BUREAU       ROTECTING YOU       GET HELP NOW       SUGGEST         Actioning to USAJOBS       To unit automatically be redirected to USAJobs in a few seconds         or Click here to return to USAJobs immediately.       The second return to USAJobs immediately         Or Click here to return to USAJobs immediately.       The second return to the return to the seconds         The second return to return to the return to the second return to the second return to th                                                                                          |                            |                               |                      |                    |                  |                                   |                                             |
|----------------------------------------------------------------------------------------------------|----------------------------------------------------------------------------------------------------|----------------------------|-------------------------------|----------------------|--------------------|------------------|-----------------------------------|---------------------------------------------|
| Returning to USAJOBS         You will automatically be redirected to USAJobs in a few seconds         or Click here to return to USAJobs immediately.         Rescenter 1 Open Government 1 Privacy Policy 1 Jobs 1 Treasury.acy         Privacy       Privacy         To sis a Federal job application system. Providing false information, creating fake IDs, or failing to answer all questions turkfully and completely may be grounds for not hiring, for disbarment from Federal employment, or for dismissal after the application system.         Notice you complete the application system will be fine or imprisonment (US Code, Title 18, section 1001).                                                                                                    | Returning to USAJOBS         Drawill automatically be redirected to USAJobs in a few seconds         or Click here to return to USAJobs immediately.         Margin and the second second s | BLOG                       | THE BUREAU                    | PROTECTING YOU       | GET HELP NOW       |                  | SUGGEST                           |                                             |
| You will automatically be redirected to USAJobs in a few seconds         or Click here to return to USAJobs immediately.         Press Center   Deen Government   Privacy Policy   Jobs   Treasury.gov         For Assistance Contact: careerconnectorhelp@treasury.gov         This is a Federal job application system. Providing false information, creating fake IDs, or failing to answer all questions truthfully and completely may be grounds for not hiring, for disbarment from Federal employment, or for dismissal after the applicant begins work. Faisifying a Federal job application, stempting to violate the privacy of others, or attempting to compromise the operation of this system may be punishable by fine or imprisonment (US Code, Title 18, section 1001).         Once you complete the application in CareeerConnector you will be replaced to USAJOBS for subbmission                                                                                                    | You will automatically be redirected to USAJobs in a few seconds         or Click here to return to USAJobs immediately.         Press Enter I den Government   Privacy Policy   Jobs   Treasury.cor         To Assistance Contact: gareerconnectohele@treasury.cor         The is a Federal job application system. Providing false information, creating fake IDs, or faling to answer all questions tuthfully and completely may be grounds for not hiring, for disbarment form federal employment of for dismissal after the applicant begins work. Belshying a Federal Job application, strengthing to violate the privacy of others, rot for dismissal after the applicant begins work. Belshying a Federal Job application, strengthing to violate the privacy of others, rot for dismissal after the applicant begins work. Belshying a Federal Job application system. Providing false information, creating false IDs, or fully and compression of this system. The privacy of others, and the privacy of others, rot for dismissal after the applicant begins work. Belshying a Federal Job application, attempting to violate the privacy of others, rot for dismissal after the applicant begins work. Belshying a Federal Job application, attempting to violate the privacy of others, rot for dismissal after the applicant begins work. Belshying a Federal Job application, attempting to violate the privacy of others, rot for dismission after the applicant begins work. Belshying a Federal Job application system. Providing false information, creating false the privacy of others, rot for dismission after the application.         Once you complete the application in CareerConnector you will be replicated to USAJOBS for submission.                                                                                                    | Returning to US            | AJOBS                         |                      |                    |                  |                                   |                                             |
| or Click here to <u>return to USAJobs immediately</u> .<br><u>Descenter   Open Government   Privacy Policy   Jobs   Teasury.gov</u><br><u>Ter Assistance Contact: career connectorhelp@treasury.gov</u><br><u>Descenter borour climaters in the privacy Policy   Jobs   Teasury.gov</u><br><u>This is a Federal job application system. Providing false information, creating fake IDs, or failing to answer all questions truthfully and<br/>completely may be grounds for not hiring, for disbarment from Federal employment, or for dismissal after the applicant begins work.<br/>Falsifying a Federal job application, attempting to collect the privacy of others, or attempting to compromise the operation of this system<br/>may be punishable by fine or imprisonment (US Code, Title 18, section 1001).<br/>Oncee you complete the application<br/>in Careeer Connector you will be re-<br/>back to USAJOBS for submission</u>                                                                                                    | or Click here to return to USAJobs immediately.<br><u>Descenter   Open Government   Privacy Policy   Jobs   Treasury.os</u><br><u>Treasure Contact: career connectorhelp@treasury.os</u><br><u>Treasure of the spondential of the spondential of the spondential of the spondential of the spondential of the spondential of the privacy of others, or attempting to components the operation of this system<br/><u>and be pointiabable by fine or imprisonment (US Code, Title 18, section 1001)</u><br/><u>Once you complete the application will be replaced to USAJOBS for submission</u></u>                                                                                                    | You will automatica        | ally be redirected to US      | SAJobs in a few seco | nds                |                  |                                   |                                             |
| Press Center   Open Government   Privacy Policy   Jobs   Treasury.gov<br>For Assistance Contact: careerconnectorhelp@treasury.gov<br>This is a Federal job application system. Providing false information, creating fake IDs, or failing to answer all questions truthfully and<br>completely may be grounds for not hiring, for disbarment from Federal employment, or for dismissal after the applicant begins work.<br>Falsifying a Federal job application attempting to violate the privacy of others, or attempting to components the operation of this system<br>may be punishable by fine or imprisonment (US Code, Title 18, section 1001).<br>Once you complete the application<br>in CareerConnector you will be real<br>back to USAJOBS for submission                                                                                                    | Press Center   Open Government   Privacy Policy   Jobs   Treasury.gov       Different for Assistance Contact: careerconnectorhelp@treasury.gov         This is a Federal job application system. Providing false information, creating fake IDs, or failing to answer all questions truthfully and completely may be grounds for not hiring. for disbarment from Federal employment, or for dismissal after the applicant begins work. Faisifying a Federal job application, attempting to violate the privacy of others. or attempting to compromise the operation of this system may be punishable by fine or imprisonment (US Code, Title 18, section 1001).         Once you complete the application in CareerConnector you will be replaced to USAJOBS for submission                                                                                                    | or Click here to <u>re</u> | <u>eturn to USAJobs</u> imi   | mediately.           |                    |                  |                                   |                                             |
| Opcode         Starter           Your calling is calling         Your calling is calling           Your calling is calling         Your calling is calling                                                                                                    | Opcode         Your calling is calling           Your calling is calling         Your calling is calling                                                                                                    | Press Center   Open Gov    | ernment   Privacy Policy   Jo | bs   Treasury.gov    | р                  | owered<br>by     | monster*                          |                                             |
| This is a Federal job application system. Providing false information, creating fake IDs, or failing to answer all questions truthfully and<br>completely may be grounds for not hiring, for disbarrent from Federal employment, or for dismissal after the applicat begins work.<br>Falsifying a Federal job application, attempting to violate the privacy of others, or attempting to compromise the operation of this system<br>may be punishable by fine or imprisonment (US Code, Title 18, section 1001).<br>Once you complete the application<br>in CareerConnector you will be real<br>back to USAJOBS for submission                                                                                                    | This is a Federal job application system. Providing false information, creating fake IDs, or failing to answer all questions truthfully and<br>completely may be grounds for not hiring, for disaminent from Federal employment, or for dismissal after the application of this system<br>Falsifying a Federal job application, attempting to violate the privacy of others, or attempting to compromise the operation of this system<br>may be punishable by fine or imprisonment (US Code, Title 18, section 1001).<br>Once you complete the application<br>in CareeerConnector you will be re<br>back to USAJOBS for submission                                                                                                    | For Assistance Contact:    | careerconnectorneip@treasu    | <u>ry.qov</u>        |                    |                  | Your calling is calling           |                                             |
|                                                                                                    |                                                                                                    |                            |                               |                      | Onc<br>in C<br>bac | æy<br>are<br>kto | ou comple<br>erConnect<br>USAJOBS | te the appli<br>or you will l<br>for submis |

![](_page_53_Picture_2.jpeg)

#### **Step 1: Applying to a FEMA Reservist Vacancy**

#### 1. USAJOBS

Create account to begin application for FEMA position

#### 3. USAJOBS

Confirm application is complete and submitted to FEMA 2. <u>FEMA's</u> <u>CareerConnector</u> Complete application for FEMA position

![](_page_54_Picture_6.jpeg)

![](_page_54_Picture_7.jpeg)

# **USAJOBS – Application Status**

![](_page_55_Picture_1.jpeg)

#### **Returning to USAJOBS – Application Status**

|                                                                                                    |                                                                                                    | Returning users will                                                                                                    | log in here |
|----------------------------------------------------------------------------------------------------|----------------------------------------------------------------------------------------------------|----------------------------------------------------------------------------------------------------|-------------|
|                                                                                                    |                                                                                                    | BS <sup>®</sup>                                                                                                    |             |
|                                                                                                    | Sign in to my account or <u>crea</u>                                                                                                    | ite a new account                                                                                                    |             |
|                                                                                                    | Username or Email:                                                                                                    |                                                                                                    |             |
|                                                                                                    | Password:<br>Forgot your Username and<br>Password?                                                                                                    | //or                                                                                                    |             |
| This U. S. Federal G<br>resides on compute<br>Federal records that<br>Privacy Act, 5 U.S.C.               | overnment system is to be used by aut<br>r systems funded by the government. T<br>: may contain sensitive information prot<br>§ 552a.                                                   | horized users only. Information from this system<br>The data and documents on this system include<br>ected by various Federal statutes, including the     |             |
| All access or use of t<br>unconditional conser<br>personnel. While usi                                    | his system constitutes user understandir<br>nt to review, monitoring and action by<br>ng this system your use may be monitore                                                           | ng and acceptance of these terms and constitutes<br>all authorized government and law enforcement<br>ed, recorded and subject to audit.                   | RTA         |
| Unauthorized user a<br>system, (2) modify ti<br>(5) otherwise misus<br>result in criminal, civi           | ttempts or acts to (1) access, upload,<br>nis system, (3) deny access to this syste<br>a this system are strictly prohibited. Such<br>I, or administrative penalties.                   | change, or delete or deface information on this<br>em, (4) accrue resources for unauthorized use or<br>a attempts or acts are subject to action that may  |             |
|                                                                                                    | I agree. Sign m                                                                                                    | e in. 🕟                                                                                                    |             |
| Remember:                                                                                                 |                                                                                                    |                                                                                                    |             |
| <ul> <li>USAJOBS wi</li> <li>Remain aler<br/>cashing che</li> <li>Remain aler<br/>charge for a</li> </ul> | I never request personal information via<br>t for fraudulent e-mail that advertises po-<br>cks<br>t for Federal employment scams: Federal<br>pplications, sell study guides for examina | unsolicited e-mail<br>sitions managing financial transactions, or<br>agencies and the Postal Service never<br>stions, or guarantee that you will be hired |             |
| ГА                                                                                                    |                                                                                                    |                                                                                                    |             |

# **USAJOBS – Application Status**

![](_page_57_Figure_1.jpeg)

![](_page_57_Picture_2.jpeg)

# **USAJOBS – Application Status**

| A Home 🕘 Se                                                               | earch Jobs 🕒 My Account 🕘 Resource                                                                                                    | What:                                                 | Click "More Information" to view y                                                     |                                                                                      |                                                                                              |  |
|---------------------------------------------------------------------------|----------------------------------------------------------------------------------------------------|-------------------------------------------------------|----------------------------------------------------------------------------------------|--------------------------------------------------------------------------------------|----------------------------------------------------------------------------------------------|--|
| US                                                                        | AJOBS <sup>®</sup>                                                                                                    |                                                       |                                                                                        | Advanced Search >                                                                    | Radius: 20 mles                                                                              |  |
|                                                                           | Main Status                                                                                                    |                                                       |                                                                                        |                                                                                      |                                                                                              |  |
| IMPORTANT! If<br>application. It is<br>website or thro<br>be deleted 12 r | f you did not apply to the job announcemen<br>a not possible to track applications in your U<br>ugh the mail. You can contact the agency th<br>nonths after Initial Application Date. You ma | nt with you<br>JSAJOBS ac<br>hat posted<br>ay want to | r USAJOBS resume t<br>count when they ha<br>the announcement<br>print this page for fi | hrough the apply o<br>ave been submitted<br>to verify receipt of<br>uture reference. | nline button, we cannot trac<br>I through an agency's applic<br>your applicaton. Each recore |  |
| Applications :                                                            | 1 to 17                                                                                                    | Pa                                                    | age: [1]                                                                               |                                                                                      | Page                                                                                         |  |
| Initial<br>Application<br>Date                                            | Job Summary                                                                                                    | Job<br>Status                                         | Agency Name                                                                            | Status<br>Updated                                                                    | Application Status 🝞                                                                         |  |
| 03/07/2013                                                                | Finance and Admin Section Chief<br>Job Number: PATHPD-2013-0001                                                                                                    | Active                                                | Federal Emergency<br>Management Agenc                                                  | 03/07/2013<br>y                                                                      | Resume Received<br>more information                                                          |  |
|                                                                           | Pay Plan: GS-0499-04/04<br>Location: US-Maryland-Riverdale                                                                                                    |                                                       |                                                                                        |                                                                                      |                                                                                              |  |
| 03/07/2013                                                                | Human Resources Unit LeaderJOD NUMDER:PATHVS-2013-0016Pay Plan:GS-0499-04/04Location:US-Iowa-Ames                                                                                            | Active                                                | Federal Emergency<br>Management Agenc                                                  | 03/07/2013<br>y                                                                      | Application Status Not<br>Available                                                          |  |
|                                                                           |                                                                                                    |                                                       | D.                                                                                     |                                                                                      |                                                                                              |  |

![](_page_58_Picture_2.jpeg)

# **CareerConnector – Application Status**

![](_page_59_Figure_1.jpeg)